# ➔ Guide de l'Utilisateur

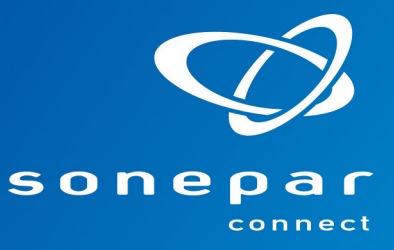

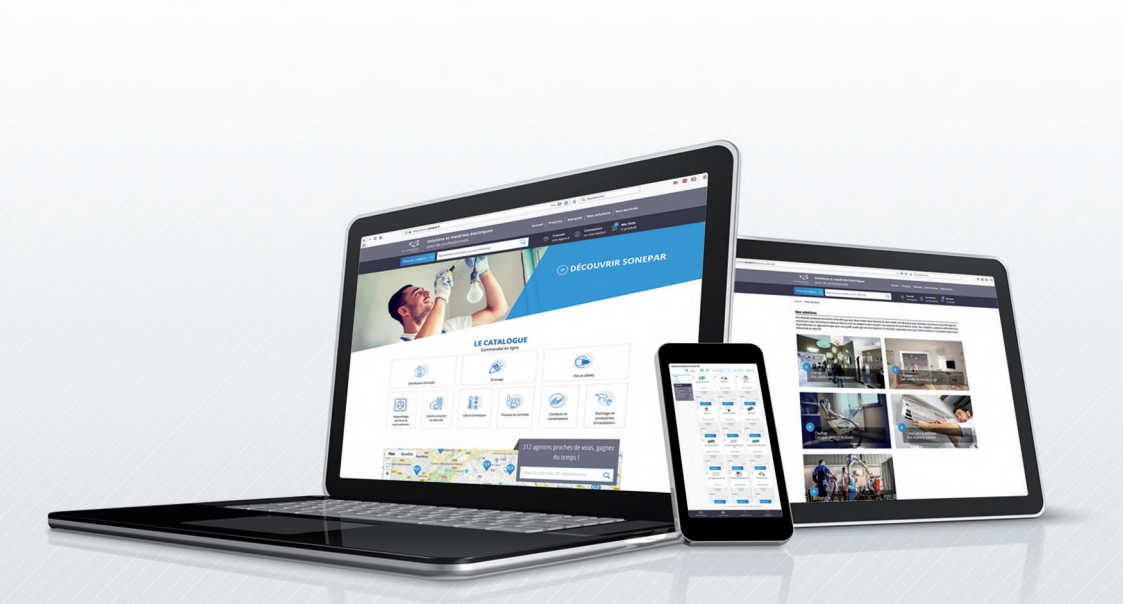

# @www.sonepar.fr

## VOTRE NOUVEL OUTIL DIGITAL

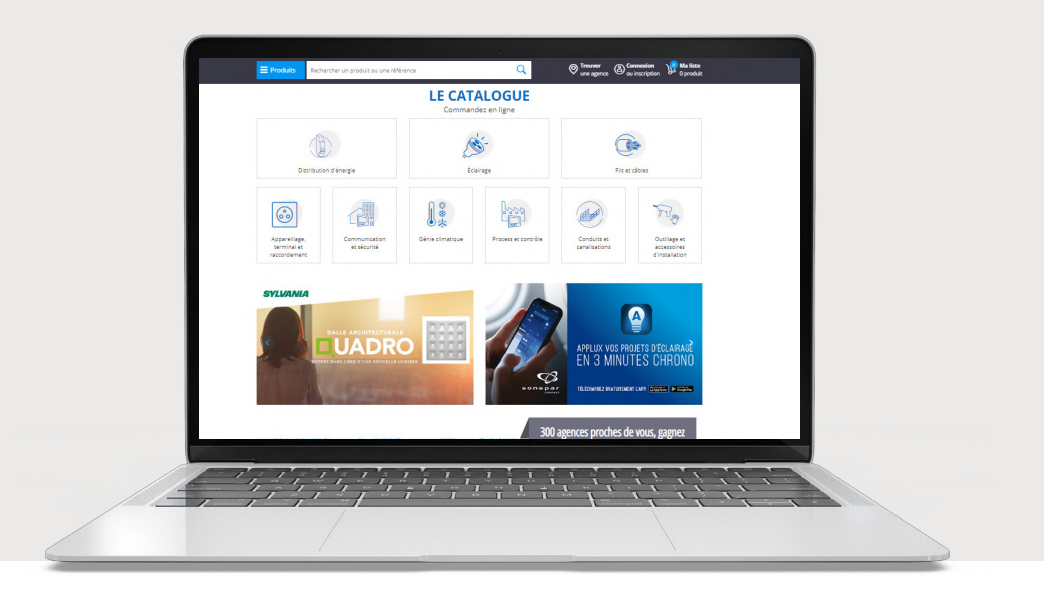

# Bienvenue

## Nous vous souhaitons la bienvenue sur WWW.**Sonepar.fr**

## Sommaire

|            | • Mon accès nominatif au Webshop     | page   | 6  |
|------------|--------------------------------------|--------|----|
|            | • Gérer les droits d'accès           | page   | 8  |
|            | Valider les commandes utilisateurs   | page   | 9  |
|            | L'espace client                      | page ' | 10 |
| P          | Rechercher un produit                | page ' | 14 |
| ×          | • Trouver votre produit : les outils | page ' | 15 |
| <b>(i)</b> | Vos informations produits            | page ' | 19 |
| ħ          | • Le panier                          | page 2 | 20 |
| 9.         | • Les différents types de livraison  | page   | 22 |
| ß          | • Valider votre commande             | page   | 25 |
| MA         | • Vos emails de confirmation         | page   | 26 |
|            | Gérer les commandes stock            | page   | 27 |
|            | • Gérer son inventaire               | page 2 | 28 |
| <b>F</b>   | • L'appli Soneshop                   | page 2 | 29 |
| 2          | • Foire aux questions                | page   | 31 |

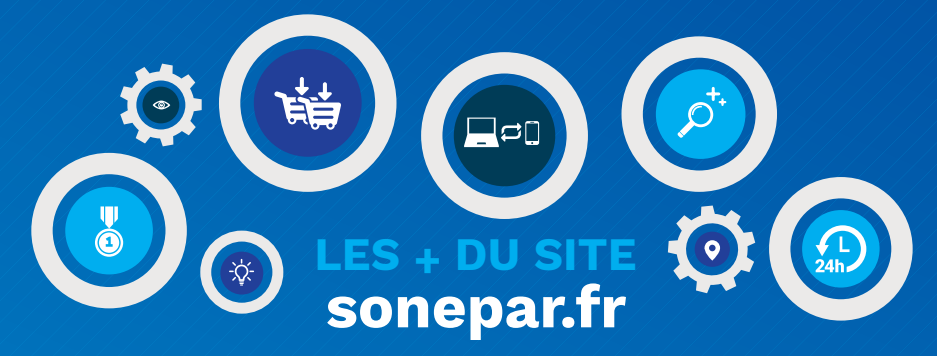

## Les nouvelles fonctionnalités :

| $ \cap $ |   |
|----------|---|
| ¥۲       | M |

- Découvrez une présentation plus moderne !
- Changez de compte facilement.
- Accédez à vos factures sur les 12 derniers mois.
- Suivez votre colis de votre commande à votre chantier.
- Profitez d'un moteur de recherche optimisé !
  - Filtrez sur les produits stockés.
  - Comparez les produits entre eux sur leurs disponibilités, leurs prix et leurs caractéristiques.

• Trouvez un produit similaire en cochant des spécificités techniques dans la fiche produit.

- Consultez le stock des agences de votre région.
- Utilisez les multi-paniers pour avoir plusieurs paniers en cours ! Une fois votre chantier validé, vous pourrez passer votre commande.
- Visualisez vos DRA (Dérogations Affaires) dans votre panier.
- Profitez de la commande à date : livraison à partir de J+2.

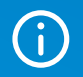

• Trouvez des informations sur les agences Sonepar Connect grâce au store locator.

## Et il y a toujours :

- Commandez jusqu'à 20h pour être livré le lendemain\*.
- Accédez à votre agence 24/24h.
- Découvrez + de 1 000 000 d'articles et des milliers de données techniques.
- Visualisez les stocks agences & plateforme.
- Retrouvez vos prix nets et vos prix de référence.
- Bénéficiez de la synchronisation des paniers entre le Webshop et Soneshop.
- Accédez à l'historique de vos commandes sur les 3 derniers mois.
- Consultez les offres de prix du point de vente en ligne.
- Utilisez les paniers modèles et les paniers intuitifs pour gagner du temps dans la construction de votre panier.
- Facilitez votre gestion de stock grâce l'impression d'étiquettes.
- Téléchargez vos commandes, paniers et offres de prix au format Excel.
- Profitez de 4 profils utilisateurs différents pour s'adapter à votre entreprise.
- Découvrez nos promotions et nos offres exclusives sur le site.

\* L'horaire peut varier selon les régions et les périodes de l'année, rapprochez-vous de votre agence pour plus de détails.

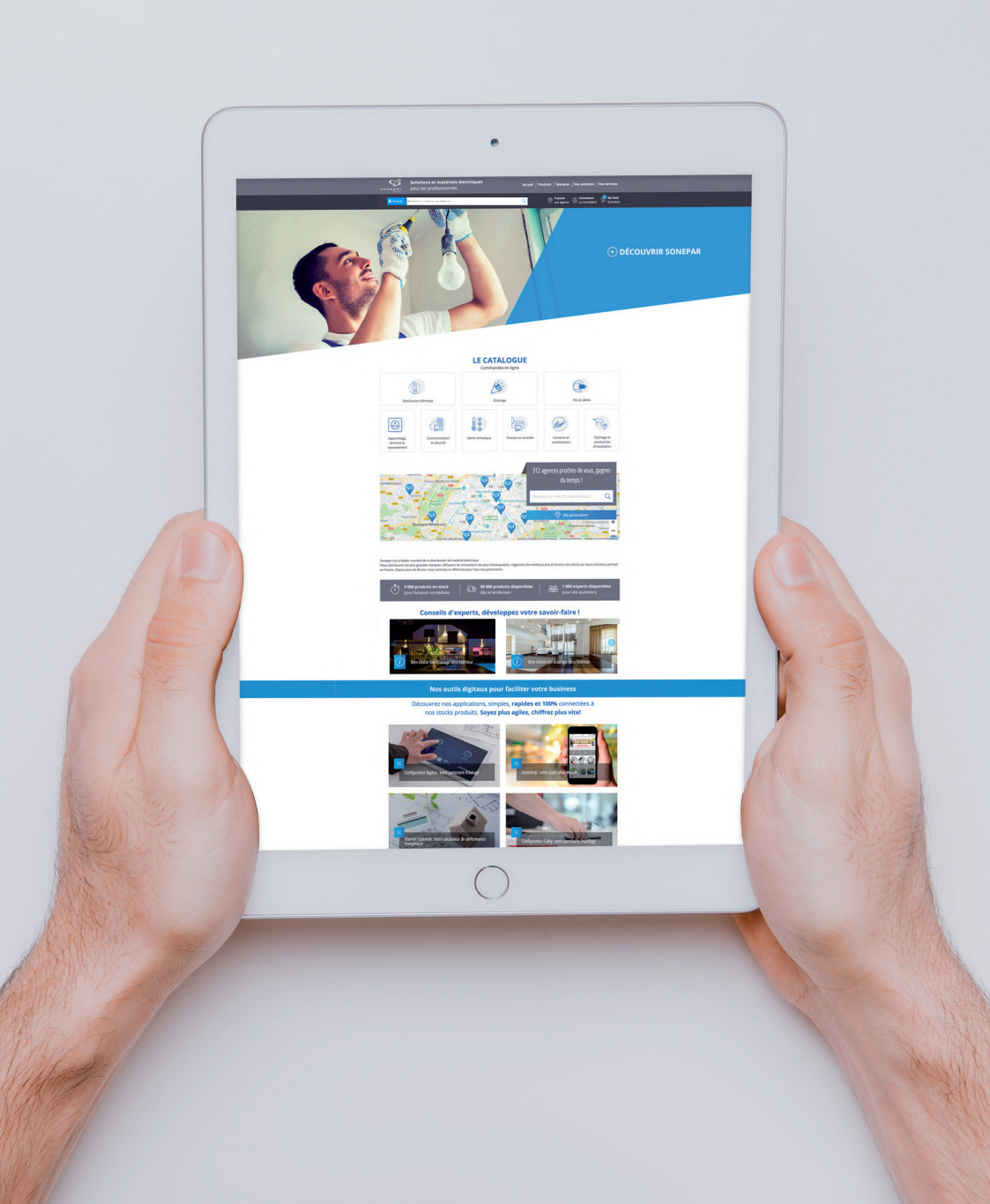

## Mon accès nominatif au Webshop

Pour créer votre accès : rendez-vous sur **sonepar.fr** Cliquez sur le bouton **«Connexion ou inscription»**, puis **«Je m'inscris»**. Vous aurez accès à deux formulaires d'inscription :

vous êtes déjà client

| Produits Rechercher un produit                                                    | t ou une référence                                                             | Q                                             | Ornouver Connexion UP ou Inscription |
|-----------------------------------------------------------------------------------|--------------------------------------------------------------------------------|-----------------------------------------------|--------------------------------------|
| NSCRIPTION  Je dispose d'un numéro de compte Je ne suis pas encore client du grou | dans une des enseignes du groupe SON<br>upe SONEPAR, ou je n'ai pas mon numéro | IEPAR, et je souhaite créer n<br>o de compte. | ion accès au webshop.                |
| e m'appelle<br>civilité V nom                                                     |                                                                                | préno                                         | m                                    |
| Ma société est                                                                    | Je suis joignable au                                                           |                                               | Mon numéro de compte est             |
| Société                                                                           | 01 00 00 00 00                                                                 |                                               | 12345678                             |
| Mon adresse mail est                                                              |                                                                                | Je confirme mon email                         |                                      |
|                                                                                   |                                                                                | monmail@mail.fr                               |                                      |
| > Choisir une agence                                                              |                                                                                |                                               |                                      |
| /otre agence :                                                                    |                                                                                |                                               |                                      |
|                                                                                   |                                                                                |                                               |                                      |
|                                                                                   |                                                                                |                                               |                                      |
|                                                                                   |                                                                                | a use reduct                                  |                                      |

#### vous n'êtes pas encore client du groupe Sonepar

| Produits Rechercher un produit ou une référence                                                                                                    | Q Trouver & Connexion D O pro                                    |
|----------------------------------------------------------------------------------------------------|------------------------------------------------------------------|
| INSCRIPTION                                                                                                    |                                                                  |
| Je dispose d'un numéro de compte dans une des enseigne                                                                                                    | s du groupe SONEPAR, et je souhaite créer mon accès au webshop.  |
| Ie ne suis pas encore client du groupe SONEPAR, ou le n'ai                                                                                                    | pas mon numéro de compte.                                        |
| C have seen her cannot be care of a she could be she could be she can be care of a she can be she can be she c |                                                                  |
| je m'appelle                                                                                                    |                                                                  |
| civilité 🗸 nom                                                                                                    | prénom                                                           |
| Le numéro SIRET de mon entreprise est le                                                                                                    | Mon code postal est le                                           |
|                                                                                                    | 45000                                                            |
| Je suis joignable au                                                                                                    | Ou au                                                            |
|                                                                                                    | 06 00 00 00 00                                                   |
| et mon adresse mail est                                                                                                    | confirmation email                                               |
|                                                                                                    | monmail@mail.fr                                                  |
|                                                                                                    |                                                                  |
|                                                                                                    | Je ne suis pas un robot                                          |
|                                                                                                    | Cuincianai - Cuinciana                                           |
| En diquant sur "Er                                                                                                    | wover". l'accepte les conditions générales d'utilisation du site |
|                                                                                                    |                                                                  |

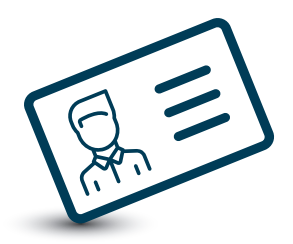

Des informations seront ensuite à compléter afin de créer votre compte Sonepar Connect.

L'inscription sera activée par votre point de vente et vous recevrez un email de confirmation avec le rappel de votre mail et le lien pour créer votre mot de passe.

## Pour vous connecter au site sonepar.fr

Cliquez sur le bouton «CONNEXION **OU** INSCRIPTION». Inscrire vos identifiants : mail et mot de passe.

Si vous possédez plusieurs comptes clients chez Sonepar, le site web vous demandera à quel compte vous souhaitez vous connecter. Il vous suffira de cliquer sur le compte souhaité puis sur «Continuer».

| Rejoignez la famille des               | clients Sonepar France.                                               |              | Choisissez vol                                                    | tre compte                                                  | ×                |
|----------------------------------------|-----------------------------------------------------------------------|--------------|-------------------------------------------------------------------|-------------------------------------------------------------|------------------|
| , ,                                    |                                                                       |              | Plusieurs comptes sont assoc<br>Sélectionnez celui sur lequel vou | sés à votre adresse email.<br>Is souhaitez vous connecter : |                  |
| Identifiez vous                        | Ou inscrivez vous<br>et profitez des avantages réservés à nos clients | Votre agence | 1                                                                 | Société m                                                   | Numéro de III    |
| votre compte                           | et prontez des avantages reserves a nos cients                        | Vare agence  |                                                                   | Société                                                     | Numéro de compte |
|                                        | <ul> <li>Consultation des stocks</li> </ul>                           | O AED GRENOB | 8.8                                                               | COMPTE TEST WEB AED                                         | 41100811         |
| Identifiant                            | <ul> <li>Historique de commandes</li> </ul>                           | C DEMO E COM | M TEISSIER                                                        | DEMO E COM TESSIER                                          | 41540000         |
| monmail@mail.fr                        | <ul> <li>Mémorisation de panier</li> </ul>                            | 3 IPAR CO    | INNECT ANGERS                                                     | CLENT WEB SOCOLEC                                           | 717WEB1          |
| Information obligatoire                | <ul> <li>Demande de prix en ligne</li> </ul>                          | SONEPAR CO   | 2MINECT AUBENIAS                                                  | DEMO E COM TEISSIER                                         | 41540000         |
| Mot de passe                           |                                                                       | ⊖ SONEPAR CO | INNECT AUCH                                                       | DEMO WEB AC2                                                | 00022542         |
|                                        |                                                                       | SONEPAR CO   | DNNECT BORDEAUX GRADIGNAN                                         | CUENT WEB SSO                                               | 612WE81          |
| Information obligatoire                |                                                                       | SONEPAR CO   | DNNECT CHANAS                                                     | DEMO E COM TESSER                                           | 41540000         |
|                                        |                                                                       | SONEPAR CO   | DINNECT CLERIMONT FERRAND                                         | DEMO E COM TEISSIER                                         | 41540000         |
| Memoriser ma connexion                 |                                                                       | SONEPAR CO   | DNNECT DIEPPE                                                     | COMPTE ESSAI WEB DIEPPE                                     | 71888750         |
| Mot de passe oublié ? Je me connecte 2 | Je m'inscris                                                          | SONEPAR CO   | DRINECT DIJON                                                     | CLIENT WEB SDME                                             | 41400281         |
|                                        |                                                                       |              |                                                                   | Précédent                                                   | 2 3 4 Suivant    |
|                                        |                                                                       | Me connects  | er automatiquement à ce compte à l'avenir (v                      | ous pourrez modifier ce choix dans                          | 3 votre profil)  |
|                                        |                                                                       |              | 0-                                                                | _                                                           |                  |
|                                        |                                                                       |              | 4                                                                 | uor                                                         |                  |
|                                        |                                                                       |              |                                                                   |                                                             |                  |

### Si vous avez oublié votre mot de passe, cliquez sur «Mot de passe oublié ?».

Vous devrez renseigner votre adresse mail et cliquer sur «Valider». Un email avec un lien pour réinitialiser votre mot de passe vous sera envoyé sur votre adresse de messagerie. 7

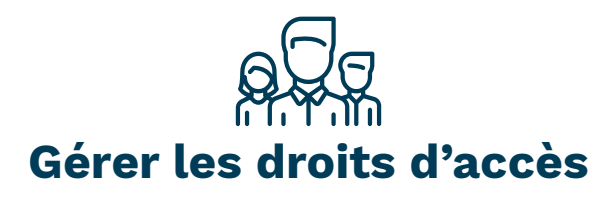

Dans l'espace client **«Mon équipe»**, vous allez pouvoir ajouter un ou plusieurs comptes et leur attribuer un rôle particulier.

Inscrivez autant d'utilisateurs que vous le souhaitez !

## Gérez les droits d'accès selon 4 niveaux :

#### • Le profil consultation : le plus limité

Il permet à vos collaborateurs de visualiser les prix, les disponibilités et fiches techniques. La partie marchande n'est pas accessible et il n'y a pas de connexion possible avec l'agence.

#### Le profil acheteur

Si le besoin technique est dissocié de la fonction achat, ce profil est parfait. Le technicien prépare sa commande mais ne peut pas passer de commande directement, elle doit être validée par un profil supérieur. Tous les profils administrateur/validateur reçoivent un email pour la valider ou la refuser.

#### • Les deux autres profils validateur et administrateur sont très proches

Ils disposent tous les deux de tous les droits sur le site. Ils peuvent modifier la référence de commande. L'administrateur est par contre le seul à pouvoir inscrire des nouveaux utilisateurs et à définir leurs profils.

| Produits Recherc                            | her un produit ou une rél | érence     |    |                             | SONEPAR CO<br>04 67 87 12 12           | 3 0007473 | ss 🍃              | Mon<br>0 pro |
|---------------------------------------------|---------------------------|------------|----|-----------------------------|----------------------------------------|-----------|-------------------|--------------|
| cueil > Tableau de bord > Mor               | n équipe                  |            |    |                             |                                        |           |                   |              |
| ON ESPACE CLIENT                            |                           |            |    |                             |                                        |           |                   |              |
| Tableau de bord<br>Mes informations         | MON ÉQUIPE                |            |    |                             |                                        |           | Ajouter un utilis | ateur        |
| Mon équipe                                  | Nom                       | I Prénom   | It | Email                       | II Rôle                                | Statut    |                   | 1            |
| Changer de compte<br>Déconnexion            | Nom                       | Prénom     |    | Email                       | Administrateur                         |           |                   |              |
| Commande et livraison                       | Bories                    | Fred       |    | fred.bories@sonepar.fr      | Validateur<br>Acheteur<br>Consultation | Actif     | modifier          | Û            |
| Toutes les commandes<br>Commandes à valider | Bonnel                    | Christophe |    | christophe.bonnel@sonepar.f | fr Acheteur                            | Actif     | modifier          | 0            |
| Mes offres de prix (1)<br>Reste à livrer    | Billard                   | Nicolas    |    | nicolas.billard@sonepar.fr  | Validateur                             | Actif     | modifier          | 0            |
| Mes factures<br>Mes adresses de livraison   | Benoist                   | Alexandre  |    | alexandre.benoist@sonepar.f | r Acheteur                             | Actif     | modifier          | Û            |
| Panier et devis                             | Beauvallet                | Clément    |    | clement.beauvallet@sonepar. | fr Administrateur                      | Actif     | modifier          | Û            |
| Ajout multiple                              | Barroau                   | Thiores    |    | thiarou harraau@sonanar fr  | Achataur                               | Actif     | modifier          |              |

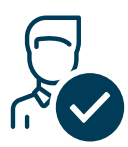

## Valider les commandes utilisateurs

Vous êtes en profil «Administrateur» ou «Validateur», vous visualisez les commandes des acheteurs rattachés à votre compte dans votre espace client, dans l'onglet «Commandes à valider».

| <b>Produits</b> Rechercher un            | n produit ou une ré | éférenc | ie        |    |               |    |              | (  | <mark>ک</mark> ۲۳۵ | ONEPAR CC<br>4 67 87 12 1 | 800<br>2 8 J.I | 074735<br>DOE | Y       | Mon panie<br>0 produit |
|------------------------------------------|---------------------|---------|-----------|----|---------------|----|--------------|----|--------------------|---------------------------|----------------|---------------|---------|------------------------|
| ccuell > Tableau de bord > Com           | nmandes à valider   |         |           |    |               |    |              |    |                    |                           |                |               |         |                        |
| Tableau de bord<br>Mes informations      | COMMAN              | NDES    | À VALIDEF | २  |               |    |              |    |                    |                           |                |               |         |                        |
| Mon équipe<br>Changer de compte          | Date                |         | Référence | 11 | Nom d'affaire | 11 | N° d'affaire | 11 | Acheteur           | п                         | Nb<br>produits | п             | Prix II | Action                 |
| léconnexion                              |                     |         | Référence |    | Nom d'affaire |    | N° d'affaire |    | Acheteur           |                           |                |               |         |                        |
| ommande et livraison                     | 01/07/2020          | )       | MONTAGE   |    | DUPONT        |    |              |    | MIKE FAIX          |                           | 1              |               | 70,74 € | voir                   |
| outes les commandes                      |                     |         |           |    |               |    |              |    |                    |                           |                | Prée          | édent   | 1 Suivant              |
| Commandes à valider                      |                     |         |           |    |               |    |              |    |                    |                           |                |               |         |                        |
| Mes offres de prix (0)<br>Reste à livrer |                     |         |           |    |               |    |              |    |                    |                           |                |               |         |                        |

Avec un profil «Acheteur», les commandes ne partent pas directement chez Sonepar Connect. Elles nécessitent l'accord d'un responsable. Il peut décider soit de l'accepter soit de la rejeter. Le responsable peut aussi modifier la référence de la commande.

| Change de compte<br>Déconnexion<br>Déconnexion<br>Commande et livraison<br>Toutes les commandes<br>àvalider<br>Mes devis<br>Mes devis<br>Mes devis<br>Mes parliers modèles<br>Mes parliers modèles<br>Mes parliers modèles                                                                                                    | Tableau de bord<br>Mes informations<br>Mon équipe | COMMANDE À VALIDER N° 00004622           |                                                                         |
|----------------------------------------------------------------------------------------------------|---------------------------------------------------|------------------------------------------|-------------------------------------------------------------------------|
| MONTAGE     Montage       mmande et livraison     MONTAGE       ourmandes i valider     DUPONT       burbont     DUPONT       Numéro de l'affaire :     DUPONT       Numéro de l'affaire :     DUPONT       Date de la demande : 20/01/2020     Date de la demande : 20/01/2020       instructions de livraison     COMMENTAIRE D'APPROBATION                                                                                                    | hanger de compte                                  | Référence de la commande :               | MONTANT DE LA COMMANDE :                                                |
| ommande et livraison     Nom de l'affaire :       DUPONT     DUPONT       Schwande's avaider     Numéro de l'affaire :       des dires de prix (0)     Numéro de l'affaire :       kes da livrer     Date de la demande : 20/07/2020<br>Instructions de livraison :       Date de la demande : 20/07/2020<br>Instructions de livraison :       Apout multiple<br>des paniers modèles<br>ders sondèles                                                        | Déconnexion                                       | MONTAGE                                  | Matériel (HT):         70,74           Frais de port (HT):         8,50 |
| outes les commandes     DUPONT       commandes à valider     Numéro de l'affaire :       Ales offres de prix (0)<br>teste à livrer     Date de la demande : 20'01/2020<br>instructions de livraison :       Date de la demande : 20'01/2020<br>instructions de livraison :     Date de la demande : 20'01/2020<br>instructions de livraison :       Ales arlers se delivraison<br>Ales paniers modèles<br>Ales paniers modèles     COMMENTAIRE D'APPROBATION | ommande et livraison                              | Nom de l'affaire :                       | <b>Total (HT) :</b> 79,24                                               |
| commandes à valider     Numéro de l'affaire :       Ales offres de prix (0)     Date de la demande : 20/01/2020<br>instructions de livraison       Date de la demande : 20/01/2020<br>instructions de livraison :     Date de la demande : 20/01/2020<br>instructions de livraison :       Ales adresses de livraison     COMMENTAIRE D'APPROBATION       Ajouter un commentaire     Ajouter un commentaire                                                  | outes les commandes                               | DUPONT                                   |                                                                         |
| Aes offres de prix (0)<br>keste à livrer<br>Aes factures<br>Aes adresses de livraison<br>anier et devis<br>gout multiple<br>Aes paniers modèles<br>Aes devis                                                                                                    | Commandes à valider                               | Numéro de l'affaire :                    |                                                                         |
| sete à livrer     Date de la demande : 20/01/2020<br>Instructions de livraison :       anier et devis     COMMENTAIRE D'APPROBATION       Ajout multiple     Ajouter un commentaire       Mes paniers modèles     Ajouter un commentaire                                                                                                    | Mes offres de prix (0)                            |                                          |                                                                         |
| Aes adresses de livraison anier et devis yout multiple Aes paniers modèles Aes devis                                                                                                    | teste à livrer                                    | Date de la demande : 20/01/2020          |                                                                         |
| Ales adresses de livration anier et devis yout multiple Aes paniers modèles Aes devis                                                                                                    | /les factures                                     | Instructions de livraison :              |                                                                         |
| anler et devis  COMMENTAIRE D'APPROBATION Use paniers Ajouter un commentaire Ajouter un commentaire                                                                                                    | vies adresses de livraison                        |                                          |                                                                         |
| Aes paniers Ajouter un commentaire Aes paniers mobiles Aes devis                                                                                                    | anier et devis                                    | COMMENTAIRE D'APPROBATION                |                                                                         |
| tes pariers Ajouter un commentaire tes pariers modèles tes devis                                                                                                    | jout multiple                                     |                                          |                                                                         |
| es paners modeles<br>les devis                                                                                                    | les paniers                                       | Ajouter un commentaire                   |                                                                         |
|                                                                                                    | tes paniers modeles<br>tes devis                  |                                          |                                                                         |
| les produits préférés                                                                                                    | les produits préférés                             |                                          |                                                                         |
|                                                                                                    |                                                   | Votre message : 1000 caractères maximum. |                                                                         |

L'acheteur retrouve ses commandes dans «Commandes en attente».

9

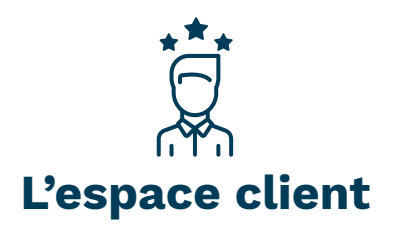

Une présentation très fonctionnelle pour une utilisation facile et rapide !

| ccueil > Tableau de bord > Me    | s informations               |                  |
|----------------------------------|------------------------------|------------------|
| Tableau de bord                  | MES INFORMATIONS             |                  |
| Mes Informations                 | Civilité                     | Fonction         |
| Mon équipe                       | м. 🗸                         |                  |
| Changer de compte                | Nom*                         | Prénom *         |
| Déconnexion                      | DOE                          | ЈОНИ             |
| Commande et livraison            |                              |                  |
| Toutes les commandes             | Bureau                       | No               |
| Commandes à valider              |                              |                  |
| Mes offres de prix (0)           | Préfixe de noms de commandes |                  |
| Mes factures                     | TEST 2020                    |                  |
| Mes adresses de livraison        |                              |                  |
| Panier et devis                  | Téléphone bureau *           | Téléphone mobile |
| Ajout multiple                   | 0243612161                   |                  |
| Mes paniers                      | Téléphone domicile           | Fax              |
| Mes paniers modèles<br>Mes deuis |                              |                  |
| Mes produits préférés            |                              |                  |
| Paniers Intuitifs                |                              |                  |

• Le tableau de bord :

Regroupe les commandes sur les 3 derniers mois (possibilité de filtrer, de rechercher un article et de suivre son colis), les offres de prix de votre agence, vos devis, vos paniers modèles, vos multi-paniers ainsi que vos promos.

- Mes informations : ce sont vos coordonnées personnelles.
- Mon équipe : regroupe l'ensemble des personnes de votre entreprise qui ont un profil sur le compte web.

• Changer de compte : possibilité de passer d'un compte à un autre facilement.

#### • Commande et livraison

Vous retrouvez vos commandes sur les 3 derniers mois, les «Commandes à valider» pour les profils administrateur ou validateur ou «Commandes en attente» pour les profils acheteur, les offres de prix de l'agence, votre reste à livrer qui permet de visualiser vos reliquats, vos factures sur les 12 derniers mois ainsi qu'un onglet pour la gestion de vos adresses de livraison (créez, modifiez, supprimez vos adresses de livraison chantier).

### • Panier et devis

Vous retrouvez vos multi-paniers, vos paniers modèles, vos paniers intuitifs, vos devis ainsi que vos produits préférés (commandés uniquement sur sonepar.fr).

## Changer de compte

Si vous avez accès à plusieurs comptes SONEPAR, vous pouvez changer facilement et rapidement de compte.

Sur la gauche du tableau de bord, trouvez l'onglet «**Changer de compte»** qui vous permet d'avoir une vision sur vos différents comptes. Choissisez le compte que vous voulez et cliquez sur «Me connecter».

| E Produits Rechercher u                                                                                                    | n produit ou une référence  |                                                         | Q                | SONEPAR CO<br>04 67 87 12 12 | 8 <b>00074735</b> | Mon panier<br>0 produit |
|----------------------------------------------------------------------------------------------------|-----------------------------|---------------------------------------------------------|------------------|------------------------------|-------------------|-------------------------|
| Accueil > Tableau de bord > Ch                                                                                                  | angement de compte          |                                                         |                  |                              |                   |                         |
| MON ESPACE CLIENT                                                                                                    |                             |                                                         |                  |                              |                   |                         |
| Tableau de bord<br>Mes informations<br>Mon équipe                                                                               | CHANGEMENT DE CO            | DMPTE                                                   |                  |                              |                   |                         |
| Changer de compte<br>Déconnexion                                                                                                | SONEPAR<br>CONNECT RENNES   | N° de compte : 00012345<br>Société :                    |                  |                              |                   |                         |
| Commande et livraison<br>Toutes les commandes                                                                                   | CONNECT RENNES<br>RETARDAIS | N° de compte : 00067890<br>Société :                    |                  |                              |                   |                         |
| Commanoes a valider<br>Reste à livrer<br>Mes factures                                                                           | Me connecter automatic      | uement à ce compte à l'avenir (vous pourrez modifier ce | e choix dans vot | tre profil)                  |                   |                         |
| Panier et devis<br>Ajout multiple<br>Mes paniers<br>Mes offres de prix<br>Mes paniers modèles<br>Mes devis<br>Paniers intuitifs |                             |                                                         |                  |                              | Me                | connecter               |

## **Toutes les commandes**

| 😑 Produi                                     | ts Recherc              | her un produit ou | une  | référence  |    |               |    |              | Q  |     | SONEPAR<br>04 67 87 | <b>R CO</b><br>12 12 | 8    | 0007473<br>J.DOE | 15 😢            | Mon panier<br>0 produit |
|----------------------------------------------|-------------------------|-------------------|------|------------|----|---------------|----|--------------|----|-----|---------------------|----------------------|------|------------------|-----------------|-------------------------|
| Accueil > Table                              | eau de bord -> Tou      | tes les commandes |      |            |    |               |    |              |    |     |                     |                      |      |                  |                 |                         |
| MON ESPA                                     | CE CLIENT               |                   |      |            |    |               |    |              |    |     |                     |                      |      |                  |                 |                         |
| Tableau de b                                 | ord                     | TOUTES LES        | s co | OMMANDES   |    |               |    |              |    |     |                     |                      |      |                  |                 |                         |
| Mon équipe                                   |                         | Recherche de      | com  | imande     |    |               |    |              |    |     |                     | 21 co                | omma | ndes tro         | uvées - TOTAL : | 6 070,35 €              |
| Déconnexion                                  | 1                       | Référence pro     | duit |            |    |               |    | m            |    |     | à 🗊                 |                      |      | ok               | Export          | ter la liste            |
| Commande                                     | et livraison            | Commande          | 11   | Référence  | It | Nom d'affaire | 11 | N° d'affaire | It | N°  | ° commande 👔        | Statut               |      | IT               | Montant II      | Action                  |
| Toutes les co                                | mmandes                 |                   |      | Référence  |    | Nom d'affaire |    | N° d'affaire |    | N°  | l° commande         |                      |      | *                |                 |                         |
| Commandes<br>Mes offres de<br>Reste à livrer | a valider<br>e prix (7) | 12/01/2021        |      | LAN0006848 |    | LAN0006848    |    | LAN0006848   |    | 401 | 19121986            | En traite            | ment |                  | 231,92 €        | voir                    |
| Mes factures<br>Mes adresses                 | s de livraison          | 11/01/2021        |      | LAN0006835 |    | LAN0006835    |    | LAN0006835   |    | 401 | 19113942            | Expédiée             |      |                  | 260,35 €        | voir                    |

Afin de savoir combien vous a coûté votre chantier, utilisez l'onglet «Toutes les commandes» et filtrez par le nom de l'affaire pour avoir le montant total de votre chantier.

**2** Exportez l'ensemble de vos commandes dans un fichier Excel.

## Suivre son colis

| nformation commande : 4                                                                | 019057731                                                                                                    | ≟ Les factures ∨                                       |                                        |                                                             | Montant H                                                                        | T:65,82€                                                  |
|----------------------------------------------------------------------------------------|----------------------------------------------------------------------------------------------------|--------------------------------------------------------|----------------------------------------|-------------------------------------------------------------|----------------------------------------------------------------------------------|-----------------------------------------------------------|
| Statut : Facturée                                                                      |                                                                                                    | Commandée le : 29/12/2020                              |                                        |                                                             |                                                                                  |                                                           |
| Référence : LAN0006746                                                                 |                                                                                                    | Type : Agence                                          |                                        |                                                             |                                                                                  |                                                           |
| N° d'affaire : LAN0006746                                                              |                                                                                                    | Nom d'affaire : LAN0006746                             |                                        |                                                             |                                                                                  |                                                           |
| Adresse de livraison : LIEU I                                                          | DIT LA LANDE DE LA FORGE - 22800 - LANF/                                                                                                    | AINS                                                   |                                        |                                                             |                                                                                  |                                                           |
| Mon suivi de colis                                                                     |                                                                                                    |                                                        | Nombre d                               | e colis : 1 - No                                            | ombre total d'a                                                                  | rticles : 2                                               |
| BL 50112359 - facturé                                                                  | Nombre de colis : 1                                                                                                    | Nombr                                                  | e d'articles : :                       | 2                                                           | Pol                                                                              | <b>ds</b> : 1,14kg                                        |
|                                                                                        | Facto                                                                                                    | urée le 31/12/2020                                     |                                        |                                                             |                                                                                  |                                                           |
|                                                                                        | Voir la                                                                                                    | preuve de livralson                                    |                                        |                                                             |                                                                                  |                                                           |
| -40                                                                                    | <u> </u>                                                                                                    |                                                        |                                        |                                                             | -0                                                                               |                                                           |
|                                                                                        |                                                                                                    |                                                        |                                        |                                                             |                                                                                  |                                                           |
| Commande traitée                                                                       | Préparée                                                                                                    | Expédiée                                               |                                        |                                                             | Livrée                                                                           |                                                           |
| Commande traitée<br>Détail du bon de livraison                                         | Préparée                                                                                                    | Expédiée                                               |                                        |                                                             | Livrée                                                                           | ^                                                         |
| Commande traitée<br>Vétail du bon de livraison<br>Produit                              | Préparée                                                                                                    | Expédiée                                               | Qté<br>cde                             | Qté<br>Invrás                                               | Livrée<br>Prix unitaire<br>HT                                                    | Montant                                                   |
| Commande traitée                                                                       | Fabricant : SCHNEIDER ELECTRIC<br>Ref fabricant : NSYTBS19128                                                                                                    | Drpédiée                                               | Qté<br>cde                             | Qté<br>livráe                                               | Livrée<br>Prix unitaire<br>HT                                                    | Montant<br>HT                                             |
| Commande traitée                                                                       | Fabricant : SCHNEIDER ELECTRIC<br>Ref fabricant : NSYTBS19128<br>Schneider Electric - NSYTBS1<br>COUV.OP.192X121X87ABS                                                                                                    | Dxpédide<br>9128 - BTE                                 | Qté<br>cde<br>2<br>unit                | Qté<br>Invrée<br>2<br>25 unités                             | Livrée<br>Prix unitaire<br>HT<br>8,05 C                                          | Montant<br>HT<br>16,10 C                                  |
| Commande traitée<br>Détail du bon de livraison<br>Produit                              | Fabricant : SCHNEIDER ELECTRIC<br>Ref fabricant : NSVTBS19128<br>Schneider Electric - NSYTBS1<br>COUV.OP.192X121X87ABS<br>Bole induziriele themoplaxique TIWJ/SSARS. Rej                                                                                                    | Dopédide<br>9128 - BTE<br>istance à la llamme: 650°C.  | Qté<br>cde<br>2<br>units               | Qié<br>livrée<br>2<br>55 unités                             | Livrée<br>Prix unitaire<br>HT<br>8,05 C                                          | Montant<br>HT<br>16,10 C                                  |
| Commande traitée<br>Rétail du bon de livraison<br>Produit                              | Fréparée<br>Fabricant : SCHNEIDER ELECTRIC<br>Ref fabricant : NSYTBS19128<br>Schneider Electric - NSYTBS1<br>COUV.OP.192X121X87ABS<br>Bole indvaféle fremsplatique TIWASSARS, Rei                                                                                                    | Dopédide<br>9128 - BTE<br>starce à la flamme: 650°C.   | Qiá<br>cde<br>2<br>unit                | Qué<br>livrée<br>2<br>5 unités<br>Nr                        | Durée<br>Prix unitaire<br>HT<br>8,05 €                                           | Montant<br>HT<br>16,10 C                                  |
| Commande traitée<br>Rétail du bon de livraison<br>Produit<br>Reste à livrer<br>Produit | Fréparée<br>Fabricant : SCHNEIDER ELECTRIC<br>Ref fabricant : NSYTBS19128<br>Schneider Electric - NSYTBS1<br>COUV.OP.192X121X87ABS<br>Bole industielle fremoglastique TIWASSA ABS. Red                                                                                                    | Dopédide<br>19128 - BTE<br>iszarce à la flamme: 650°C. | Qué<br>cde<br>2<br>units<br>Qué<br>cde | Qué<br>livrée<br>2<br>55 unités<br>No<br>10ster à<br>livrer | Livrée<br>Prix unitaire<br>HT<br>8,05 C<br>ombre total d'a                       | Montant<br>HT<br>16,10 C<br>articles : 1<br>Montant<br>HT |
| Commande traitée<br>Détail du bon de livraison<br>Produit<br>Reste à livrer<br>Produit | Fréparée<br>Fabricant : SCHNEIDER ELECTRIC<br>Ref fabricant : NSYTBS19128<br>Schneider Electric - NSYTBS1<br>COUV.OP.192X121X87ABS<br>Bole indvatiele flemoplatique TIWJASSA 25. Réd<br>Electricant : SCHNEIDER ELECTRIC<br>Ref fabricant : SCHNEIDER ELECTRIC<br>Ref fabricant : SCHNEIDER ELECTRIC | 9128 - BTE                                             | Qué<br>cde<br>2<br>unit<br>Qué<br>cde  | Qué<br>Invée<br>2<br>s unités<br>Na<br>Na<br>Na<br>Na       | Durde<br>Prix unitatre<br>HT<br>8,05 C<br>ombre total d'a<br>Prix unitaire<br>HT | Montant<br>HT<br>16,10 C                                  |

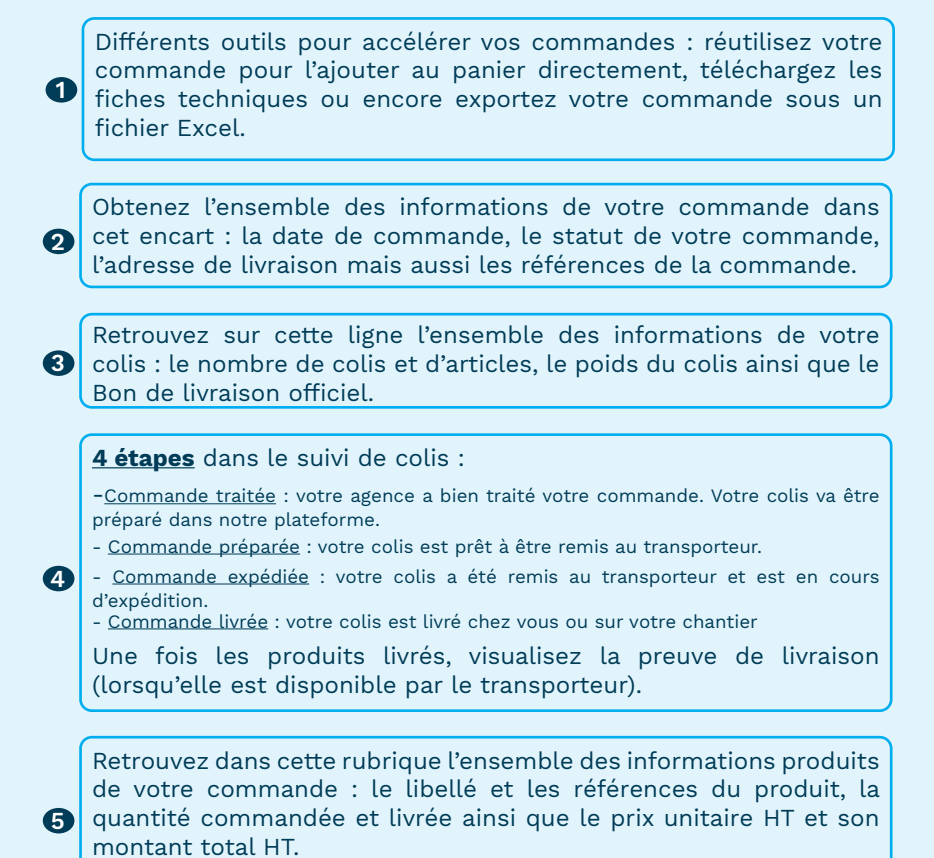

En dessous, vous pourrez retrouver vos reste à livrer si besoin.

### Remarques :

• Seules les commandes expédiées directement chez vous ou sur un chantier depuis la plateforme bénéficient du suivi de colis.

Les mises à disposition agence et les livraisons directes fournisseurs ne sont pas concernées.

- Le suivi de colis n'est pas disponible pour les profils «Consultation».
- Service disponible sur Sonepar.fr et non compatible avec notre appli Soneshop.
- Le suivi de colis est uniquement en consultation sur notre site. Il n'y a pas de notifications/emails/sms/alertes.
- Pas d'indication de délais de livraison.
- Visualisation de la preuve de livraison sous réserve du transporteur.
- Si la commande est en 2 livraisons vous aurez 2 BL.
- Profitez-en dans toutes nos régions à l'exclusion de l'Île-de-France.

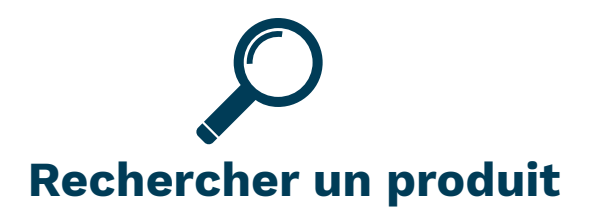

### • Recherche prédictive par Texte ou par Code

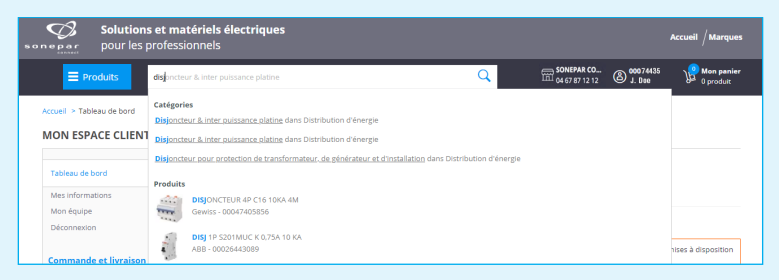

### • Recherche par Famille de produits

| Solutions et matériels électriq                     | ues |                                   |   |                                                 | Accueil / Marques       |
|-----------------------------------------------------|-----|-----------------------------------|---|-------------------------------------------------|-------------------------|
| Produits     Rechercher un produit ou une référence |     |                                   | Q | 50NEPAR CO 8 00074735<br>04 67 87 12 12 8 J.DOE | Mon panier<br>0 produit |
| Fils et càbles                                      | >   | Câble Alarme (149)                | > | Ame ALCU (39)                                   | *                       |
| Conduits, canalisations                             | >   | Câble Applications autres (1 872) | > | Ame CU (103)                                    |                         |
| Appareillage terminal et raccordement bâtiment      | >   | Câble Audio (134)                 | > | Multipaire (7)                                  |                         |
| Distribution d'énergie                              | >   | Câble Coaxial (292)               | > |                                                 |                         |
| Process et contrôle                                 | >   | Câble Controle Commande (8 634)   | > |                                                 |                         |
| 🖄 Eclairage                                         | >   | Câble de Réseau (213)             | > |                                                 |                         |
| Communication et sécurité                           | >   | Câble de Transmission (3 977)     | > |                                                 |                         |
| Génie climatique                                    | >   | Câble Hte Température (3 106)     | > |                                                 |                         |
| Outillage et accessoire d'installation              | >   | Câble Manutention (1 156)         | > |                                                 |                         |
|                                                     |     | Câble Pétrochimie (383)           | > |                                                 |                         |

### • Recherche par Marque

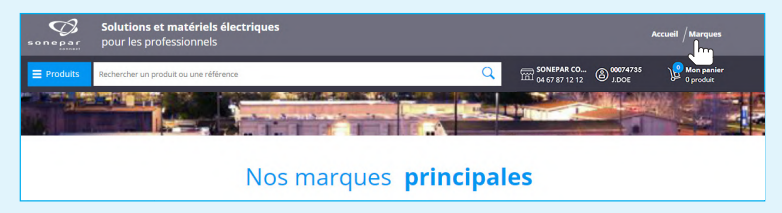

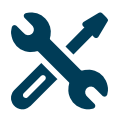

## Trouver votre produit : les outils

### **1** • Affinez votre recherche avec les filtres

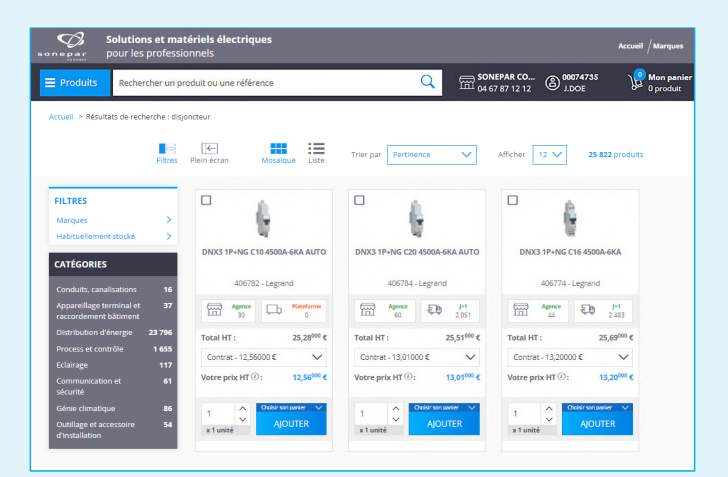

Différents filtres vous sont proposés en fonction de votre recherche. Possibilité de filtrer les produits du résultat de recherche sur une «Marques» en particulier mais aussi sur «Habituellement stocké» pour les voir en priorité.

2 • Comparez des produits entre eux pour faciliter votre choix final (max. 3 produits)

|                                                                   |                                                         |                                         |                                        | somepar pour les                      | s et materiels electriques<br>professionnels                       |                                                                      | Accord /                                                                  |
|-------------------------------------------------------------------|---------------------------------------------------------|-----------------------------------------|----------------------------------------|---------------------------------------|--------------------------------------------------------------------|----------------------------------------------------------------------|---------------------------------------------------------------------------|
| <b>Solutions et ma</b>                                            | atériels électriques<br>ionnels                         |                                         | Accueil /Marques                       | E Produits Racher                     | cher un produit ou une référence                                   | Q 🗄 900                                                              | 19 12 12 @ JDOE 20                                                        |
| roduits Rechercher un p                                           | produit ou une référence                                | Q                                       | R CO ⑧ 00074735                        | Acces - Comparison                    |                                                                    |                                                                      |                                                                           |
| ell > Mésoltats de recherche : d<br>Fitres                        | tajonstaur<br>I III IIII<br>S Pieln écram Messéque Uste | Therpar Petthence V                     | Afficher 12 V 25 622 produits          |                                       | Eastern: LESEND<br>Ref. Britishi (1978)<br>LESEND-MOTE - DAG 19-MG | Fabricant: ISSEAND<br>AAAL BAINGIN: 40234<br>LISBAND ANCHE ONG IP-NS | Fabricant: LEGRAND<br>Bit fabricant: 400701<br>LEGRAND - 400704 (PAID) 19 |
| nes >                                                             | Ø                                                       | •                                       |                                        |                                       | CHE-6566-6XX AUTO<br>Supprimer                                     | C20 KS06-648 AUTO                                                    | che Assoniaca.<br>Supprimer                                               |
| GORIES                                                            | DNX3 1P+NG C10 4500A-6KA AUTO                           | DNX3 1P+NG C20 4500A-6KA AUTO           | DNX3 1P+NG C16 4500A-6KA               |                                       | Teal of: 25,28 <sup>000</sup> C                                    | Tetal (67: 25,51 <sup>000</sup> C                                    | Tensist: 25,0                                                             |
| itic, canalizations 16<br>eilage terminal et 37                   | 406782 - Legrand                                        | 406784 - Legrand                        | 406774 - Legrand                       |                                       | Covernet - 12,55000 C                                              | Corene - 13,01000 C V                                                | Contrast - 13,20000 6<br>Viotate partie HT (0): 13,2                      |
| demerk bölümerk<br>utton d'énergie 23 796<br>a et contrilie 1 655 | Tecal HT: 25,28 <sup>60</sup> C                         | Total HT: 25,51 <sup>00</sup> C         | Total HT: 25,69 <sup>60</sup> C        |                                       | 1 C                                                                | 1. 0<br>1. 3. unitst                                                 | s C                                                                       |
| ge 117<br>unication et 61<br>é                                    | Votre prix HT (0): 12,56 <sup>300</sup> C               | Votre prix HT ②: 13,01 <sup>000</sup> € | Votre prix HT ∅: 13,20 <sup>00</sup> € | caractéristique de<br>déclenchement : | c                                                                  | c                                                                    | c                                                                         |
| imetique 86<br>pret accessoiro 54                                 | 1 Chief ten parter V<br>AIQUTER                         | 1 Chief sen partier V<br>AIOUTER        | 1 Cost to parter V<br>AIOLITER         | nombre de pôlex (total) :             | 2                                                                  | 2                                                                    | 2                                                                         |
| lation                                                            | x1usté                                                  | x1unité                                 | x 1 unité                              | nombre de pôles<br>protégie :         | ,                                                                  | 1                                                                    | 1                                                                         |
| DNXS 1P+NG C10 4500.                                              | DNX3 1P+NG C20 4500                                     | DNXX 1P+NG C16 4500                     | Comparer 3 produce                     | courant nominal assigné :             | 10 A                                                               | 20.8                                                                 | 16 A                                                                      |
| Supprimer                                                         | Supprimer                                               | Supprimer                               |                                        | tension assignée :                    | 220 V                                                              | 238 V                                                                | 230 V                                                                     |
|                                                                   |                                                         |                                         |                                        | assignée Lit :                        | 26ev                                                               | 256.4                                                                | 250 V                                                                     |

## 3 • Fiche technique détaillée

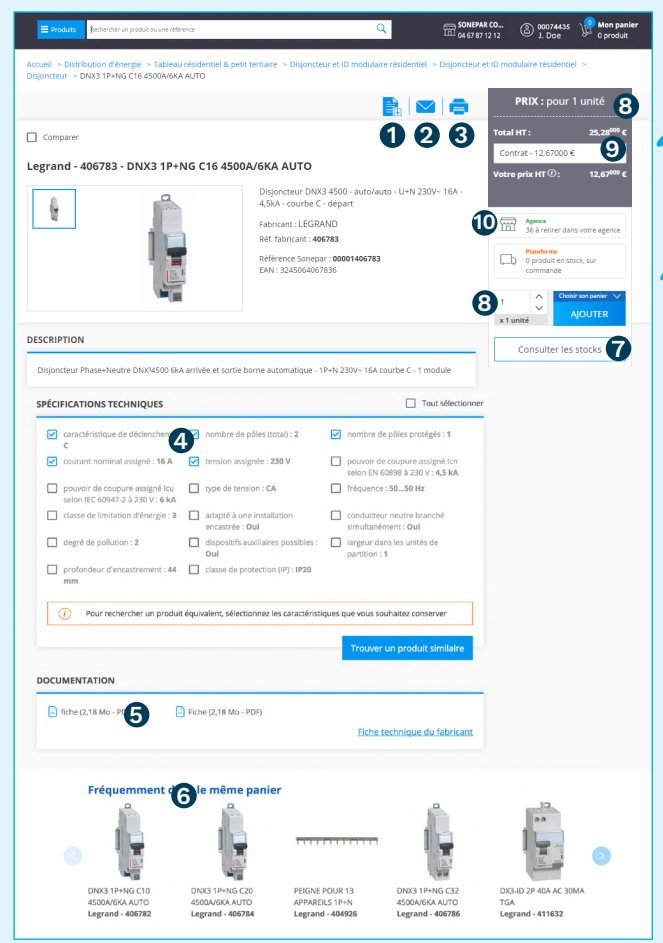

Consultez les stocks sur les autres agences. Cliquez sur «Consulter les stocks», une nouvelle page s'ouvre vous indiquant en vert les agences ayant du stock sur ce produit et en rouge les agences n'ayant pas de stock.

Si vous cliquez sur le point du PDV, vous trouverez la quantité disponible sur ce PDV.

- **8** Visualisez le conditionnement produit.
- Obtenez votre meilleur prix hors DRA (dérogations affaires).
- ① Stock agence et plateforme.
- 🛈 Visualisez le prix unitaire et le taux de remise de votre article.

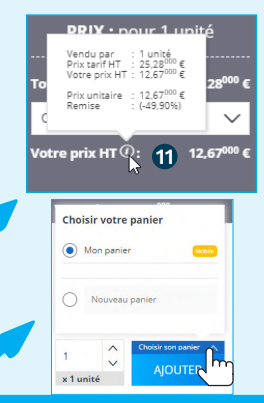

Si vous souhaitez ajouter votre produit au panier en cours, cliquez sur «Ajouter» sinon sélectionnez le panier de votre choix en cliquant sur «Choisir son panier».

- Exportez la documentation.
- 2 Envoyez à un collaborateur.
- 3 Imprimez la fiche technique.
- Trouvez un produit similaire.
- **5** Documentations.
- Cross-selling : Produits mis fréquemment dans le même panier.

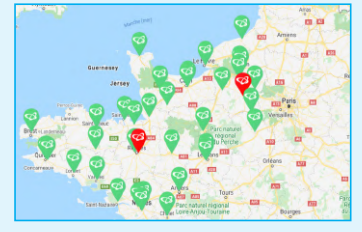

## 4 • Trouvez un produit similaire pour palier à votre problématique

Vous avez la possibilité de sélectionner une ou plusieurs caractéristiques pour votre recherche.

| ÉCI | FICATIONS TECHNIQUES                                                      |      |                                                     |        | Tout sélectionn                                                          |
|-----|---------------------------------------------------------------------------|------|-----------------------------------------------------|--------|--------------------------------------------------------------------------|
|     | caractéristique de déclenchement<br>C                                     | : 🗸  | nombre de pôles (total) : 2                         |        | nombre de pôles protégés : 1                                             |
|     | courant nominal assigné : 16 A                                            |      | tension assignée : 230 V                            |        | pouvoir de coupure assigné lcn<br>selon EN 60898 à 230 V : <b>4,5 kA</b> |
|     | pouvoir de coupure assigné lcu<br>selon IEC 60947-2 à 230 V : <b>6 kA</b> |      | type de tension : CA                                |        | fréquence : 5050 Hz                                                      |
|     | classe de limitation d'énergie : 3                                        |      | adapté à une installation<br>encastrée : <b>Oui</b> |        | conducteur neutre branché<br>simultanément : <b>Oui</b>                  |
|     | degré de pollution : 2                                                    |      | dispositifs auxiliaires possibles :<br>Oui          |        | largeur dans les unités de partition : 1                                 |
|     | profondeur d'encastrement : 44<br>mm                                      |      | classe de protection (IP) : <b>IP20</b>             |        |                                                                          |
|     | () Pour rechercher un produit                                             | équi | valent, sélectionnez les caractéristi               | ques ( | que vous souhaitez conserver<br>Trouver un produit similaire             |
| _   |                                                                           | _    | •                                                   |        | ſm                                                                       |

| F                                                                                                    | Itres Plein écran Mosaique Liste                                                                                                    | Trier par Pertinence V                                                                                                    | Afficher 12 V 12 produ                                                                                                    |
|----------------------------------------------------------------------------------------------------|----------------------------------------------------------------------------------------------------|----------------------------------------------------------------------------------------------------|----------------------------------------------------------------------------------------------------|
| FILTRES Marques Habituellement stocké CATÉGORIES Appareillage terminal et CATÉGORIES Distribution d'énergie 73 | DNX3 1P+NG C16 4500A-6KA AUTO           406783 - Legrand           Image: Agence           Agence           Second           Ontrat 12,67000 €           Contrat 12,67000 €           Votre prix HT Ø:           1           Image: Agence           Contrat 12,67000 €           Votre prix HT Ø:           1           Image: Agence | DIXX 11+NG C16 4390A-6KA<br>405774 - Lagrand<br>405774 - Lagrand<br>10574 - Lagrand<br>10574 - Lagr | Disjoncteur XP 1P+N 16A C<br>RSPFC616 - Schneider Electric<br>Total HT : 26,5500 C<br>Concrat - 13,67000 C<br>Vetre prix HT 0: 13,67000 C<br>1 C<br>x 1 unité |
|                                                                                                    | •                                                                                                    | -                                                                                                    | •                                                                                                    |

#### 5 • Les paniers intuitifs

Retrouvez les paniers intuitifs sur votre espace client. Ils vous permettront par exemple de faire vos recherches de fils et câbles en quelques clics sans connaître la référence fabricant.

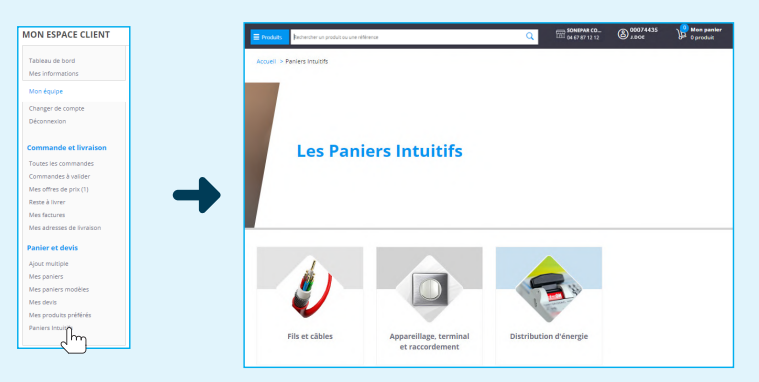

#### Sélectionnez vos produits en toute simplicité et rapidité

Entrez dans la famille produits de votre choix, sélectionnez les produits dont vous avez besoin, modifiez votre quantité si besoin puis cliquez sur «Ajouter au panier».

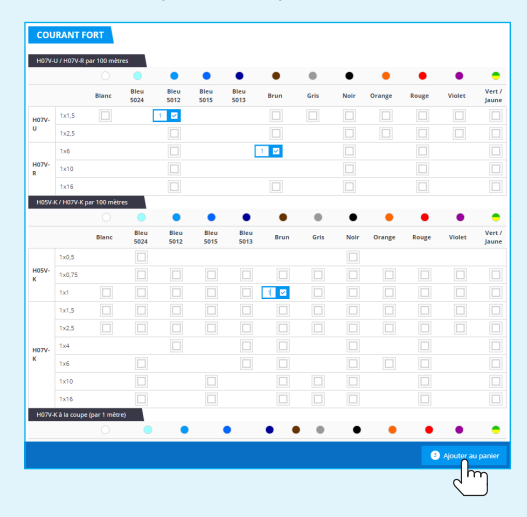

6 • Mes produits préférés

Vous retrouverez les 100 produits achetés sur sonepar.fr que vous consommez le plus ! Cette fonctionnalité se trouve dans votre espace client.

# i Vos informations produits

#### • Prix et disponibilité

Votre prix affiché est votre meilleur prix hors DRA (Dérogations Affaires). Retrouvez l'ensemble de vos DRA dans votre panier. Une DRA ne s'affichera que si un de vos produits dans votre panier est concerné par celle-ci. **Un vrai gain de temps !** Sélectionnez-la et appliquez-la à vos produits et le tour est joué !

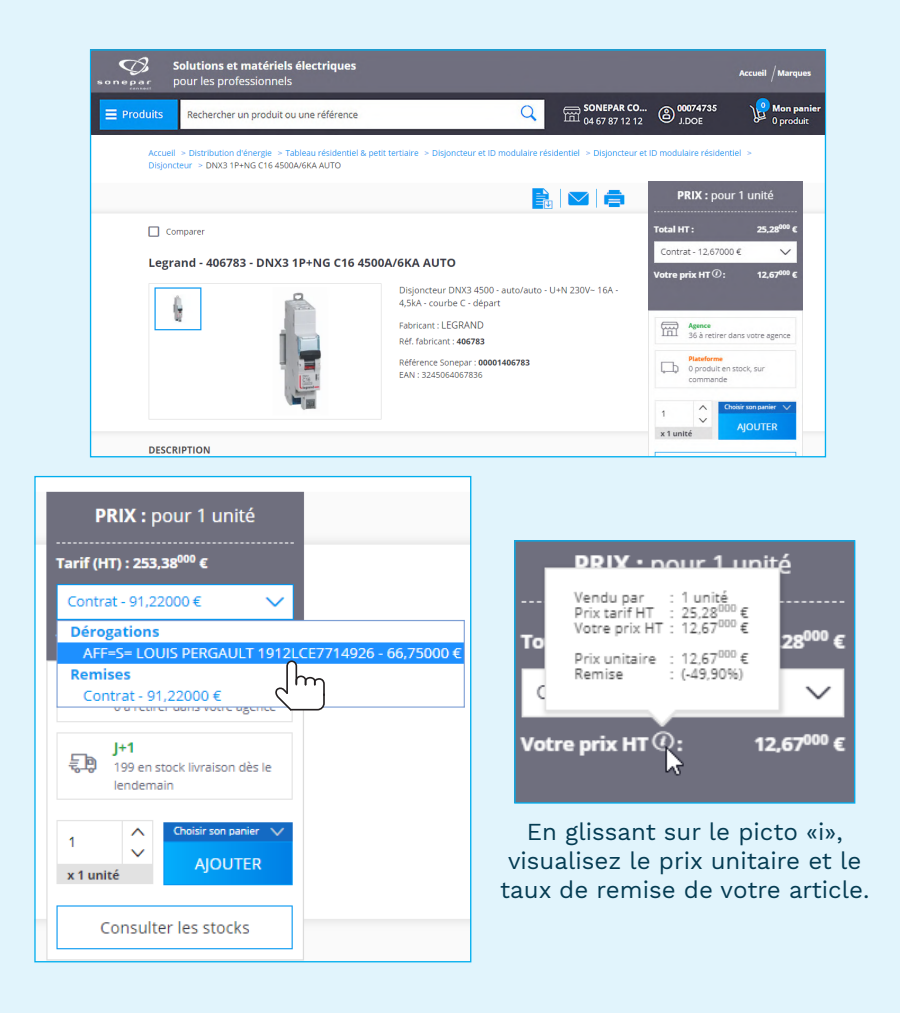

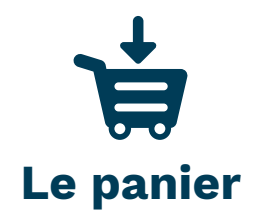

| Ø.      | Solutio<br>pour le | <b>ns et matériels éle</b><br>s professionnels                                                                                                    | ctriques                                                                                               |                                                              |                           |                                     |                                                                                 | Accueil / Marques                                                           |
|---------|--------------------|----------------------------------------------------------------------------------------------------|----------------------------------------------------------------------------------------------------|--------------------------------------------------------------|---------------------------|-------------------------------------|---------------------------------------------------------------------------------|-----------------------------------------------------------------------------|
| ≡ Produ | its Recht          | ercher un produit ou une                                                                                                    | e référence                                                                                            | (                                                            | <mark>2</mark>            | SONEPAR CO<br>04 67 87 12 12        | (2) 00074735<br>J.DOE                                                           | Mon panier<br>0 produit                                                     |
| MON     | PANIER - C         | HANTIER 1                                                                                                    |                                                                                                    |                                                              |                           |                                     |                                                                                 |                                                                             |
| <       | CHANTIER 1         | ×                                                                                                    |                                                                                                    |                                                              |                           |                                     | 5                                                                               | Plus de panier 🗸                                                            |
| CHANTI  | ER 1               |                                                                                                    |                                                                                                    |                                                              |                           |                                     | <b>R</b>   🖂                                                                    | •                                                                           |
| Supprin | mer                |                                                                                                    |                                                                                                    |                                                              |                           |                                     | Ajout                                                                           | multiple                                                                    |
|         | Description        |                                                                                                    | Prix unitaire                                                                                          | Disponibilité et qua                                         | ntité                     | Sous total                          | Montant de la c<br>Matériel (HT) :<br>Total (HT) :                              | ommande :<br>372,06 €<br>372,06 €                                           |
| Ajout   | rapide d'un pro    | oduit ou d'une référence                                                                                                    |                                                                                                    |                                                              | 1                         | Ajouter                             | Code prom                                                                       | o OK                                                                        |
|         |                    | Fabricant :<br>SCHNEIDER ELECTRIC<br>Réf fabricant :<br>A9F77463<br>Schneider<br>Electric -<br>A9F77463 - IC60N<br>DISJ 4P 63A<br>COURB C<br>ACT9 (C0N 4P 63A C<br>MINATURE ORCUT 3                 | Tarif (HT): 574,98000 €<br>Contrat - 278,87( ♥<br>Votre prix (HT):::<br>278,87 <sup>000</sup> €        | Quantité :<br>1<br>x 1 unité<br>Soit 1 unité                 | b <sup>µ+1</sup><br>107   | Total HT :<br>278,87 €<br>Supprimer | VALIDER<br>Rec<br>© Demander L<br>© Convertir er<br>© Enregistrer               | LE PANIER<br>alculer<br>une offre de prix<br>n devis client<br>comme modèle |
|         | c                  | Fabricant : PHILIPS<br>LIGHTING<br>Réffabricant :<br>632012 - MASTER<br>Fhilips Lighting -<br>632012 - MASTER<br>TL-D Super 80<br>36W-840 1<br>Tube fluorescer, MASTER<br>TL-D Super 80, 36W, blarc | Tarif (HT): 4,80 <sup>000</sup> €<br>Contrat - 3,0400( ✓<br>Votre prix (HT)©:<br>3,04 <sup>000</sup> € | Agence<br>78<br>Quantité :<br>1<br>x 1 unité<br>Soit 1 unité | 9 <sup>[+1</sup><br>2 323 | Total HT :<br>3,04 €<br>Supprimer   | Supprimer c     Export étiqu     Export étiqu     Export étiqu     Export étiqu | e panier<br>wettes portrait<br>wettes paysage<br>tarifs                     |

Besoin de rajouter un produit de dernière minute ? Entrez votre réference sur «Ajout rapide», votre quantité puis cliquez sur «Ajouter» ou bien sur la touche «Entrée» de votre clavier. Vous pouvez si besoin supprimer une ou plusieurs lignes en cochant les cases à gauche du tableau.

### Vous aurez la possibilité de faire des multi-paniers :

Vous pourrez avoir plusieurs paniers en cours !

Une fois votre chantier validé, vous pourrez passer votre commande. Pour créer un panier, cliquez en haut à droite sur «**Plus de panier**» et «**nouveau panier**». Donnez lui un nom et cliquez sur «**ok**».

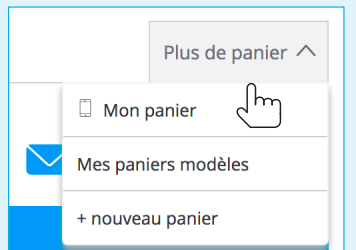

## Le panier avec un téléphone est le panier par défaut.

C'est celui qui se synchronise avec le panier de l'appli. Votre panier de l'appli ainsi que celui du web correspondent et c'est à cet emplacement que vous retrouverez vos produits.

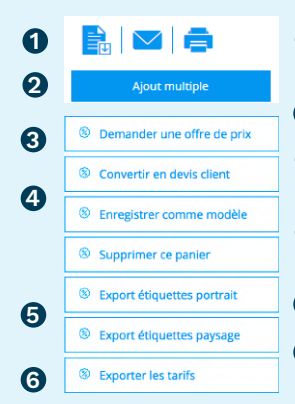

#### Les différentes fonctionnalités associées au panier :

- Exportation de votre panier en format PDF, Excel ou envoyer son panier par mail.
- Ajout multiple : Faire son panier en 3 clics.
- Oemandez une offre de prix à votre agence (le seuil de commande est de 200€ minimum).
- A Mémorisez votre panier en panier modèle ou en devis selon votre besoin.

5 Exportation de votre panier en format étiquettes.

(c) Extraction de vos tarifs et choisissez les champs que vous souhaitez exporter.

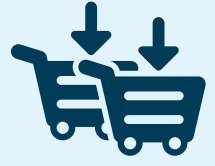

## La fonction Ajout Multiple

Cette fonction est présente sur la page d'accueil, mais également présente lors de la visualisation du panier.

### **Deux techniques d'import :**

#### - Copier/Coller vos informations

Copiez les informations dont vous avez besoin sur votre fichier Excel et dans cet ordre : marque ; référence ; quantité. Puis allez sur la fonction ajout multiple, et collez vos colonnes dans l'encadré bleu à gauche. Enfin, cliquez sur «Analyser la saisie» pour trouver vos produits.

| PIER / COLLER                                                                                                    | IMPORT DE FICHIER                                                                                                    |
|----------------------------------------------------------------------------------------------------|----------------------------------------------------------------------------------------------------|
| opiez/coller depuis Excel ou saisissez vos références en respectant l'un des<br>ormats suivant : Marques;référence;quantité<br>larques[TAB]référence[TAB]quantité | Importez un fichier texte (.txtcsv) respectant l'un des<br>formats suivant : Marques;référence;quantité<br>Marques(TAB)référence(TAB)quantité |
| Schneider R9H13403 1  Philips 380991 2 Philips 161474 3 Schneider A9F77463 4  Philips 632012 1                                                                    |                                                                                                    |
|                                                                                                    | Choisir un fichier                                                                                                    |

#### - Importer vos fichiers Excel

Importez vos fichiers en .txt (Excel) ou .csv (tableur) en cliquant à droite sur «choisir un fichier». Le fichier doit contenir uniquement 3 colonnes (marque, réf, quantité) pour fonctionner.

#### **Trouver vos produits**

Vos produits vont s'ajouter dans le tableau une fois que vous aurez soit copié/collé vos informations, soit utilisé vos fichiers.

→ Ajoutez-les ensuite à votre panier. En 3 clics, c'est fait !

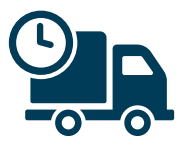

## Les différents types de livraison

## Nous vous proposons **3 modes** de livraison différents :

## • Mise à disposition sous 2h à l'agence :

ATTENTION ! Vous pouvez utiliser [l'emporté express] uniquement si toutes les lignes de votre commande sont disponibles sur le stock de votre agence.

| ۲ | Mise à disposition sous deux heures en agence<br>Votre agence : SONEPAR CONNECT RENNES JEAN LE HO | GRATUIT |
|---|---------------------------------------------------------------------------------------------------|---------|
|   |                                                                                                   |         |

## • Mise à disposition en agence à J+1

Vous avez la possibilité de faire livrer votre matériel dans une autre agence.

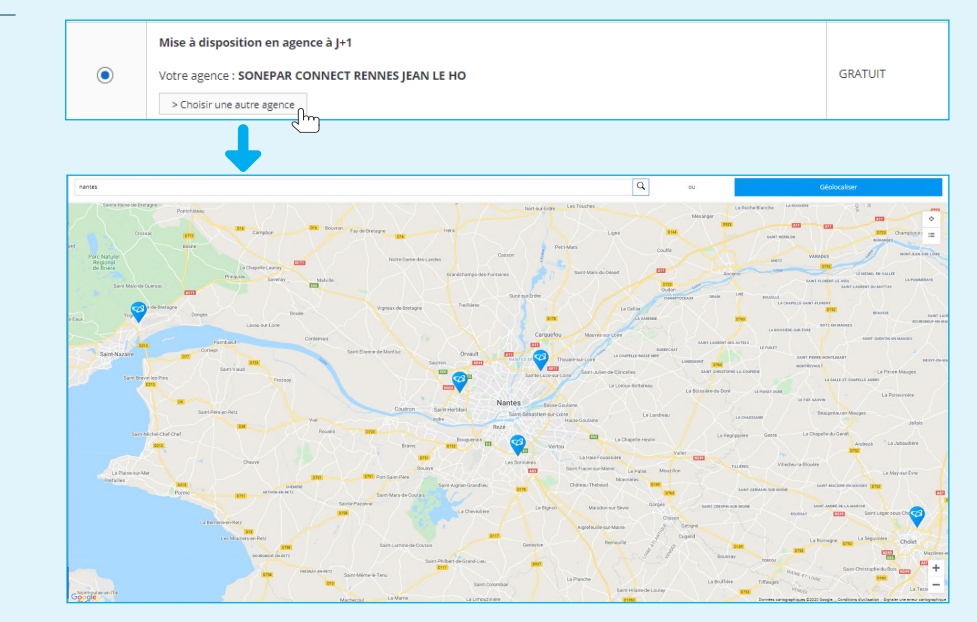

## • Livraison à l'adresse de votre choix à J+1

### Modifier l'adresse de la commande

1 Cliquez sur «Changer l'adresse de livraison».

**2** Tapez les premières lettres de l'adresse souhaitée, puis sélectionnez la.

3 Puis cliquez sur «Appliquer».

|        | ivraison                                                                                                    |                                                                                    |                                                          |                                         |       | Frais                         |
|--------|----------------------------------------------------------------------------------------------------|------------------------------------------------------------------------------------|----------------------------------------------------------|-----------------------------------------|-------|-------------------------------|
| ۲      | Livraison à l'adresse de<br>Adresse par défaut<br>RENNES COMPTE ESSAI<br>35000 - RENNES<br>> Changer Flariesse de livre | votre choix<br>aison                                                               | Date de livraison (c                                     | optionnelle)                            |       | OFFERT                        |
| 0      | Mise à dispersion en egence : SONEPAR                                                                                   | adresse<br>sense 1<br>CONNECT RENNES JEAN LE                                       | но                                                       |                                         |       | GRATUIT                       |
|        |                                                                                                    |                                                                                    |                                                          |                                         |       |                               |
|        |                                                                                                    | Cho                                                                                | oisir une adresse                                        |                                         |       | ×                             |
|        | Nom de l'adresse 1                                                                                                    | Ch (<br>Nom de la société II                                                       | Disir une adresse                                        | Ville                                   | II Ad | X                             |
| 2      | Nom de l'adresse It                                                                                                    | Cha<br>Nom de la société II<br>Nom de la société                                   | Code postal                                              | t Ville<br>Ville                        | II Ad | X                             |
| 2      | Nom de l'adresse 1<br>Nom de l'adresse<br>la couvrie                                                                    | Chư<br>Nom de la société II<br>Nom de la société<br>1970                           | Code postal II<br>Code postal II<br>35140                | Ville<br>Ville<br>saint ouen des alleu  | II Ad | ction                         |
| 2<br>0 | Nom de l'adresse 1<br>Nom de l'adresse<br>la couvrie<br>Adresse par défaut                                              | Chr<br>Nom de la société II<br>Nom de la société<br>1970<br>RENNES COMPTE<br>ESSAI | Code postal II<br>Code postal II<br>Code postal<br>35140 | Ville Ville Saint ouen des alleu RENNES | II Ad | x<br>ttion<br>indifier<br>iii |

Il est possible de créer vos adresses dans la rubrique «Mes adresses de livraison». Seules les adresses que vous avez créées et non utilisées dans vos commandes sont modifiables. Dans le cas contraire, il faudra en créer une nouvelle.

### Commande à date (Optionnelle)

Vous souhaitez recevoir votre commande à J+2, ce module de livraison vous sera utile.

## Si vous souhaitez une livraison à J+1, ne vous occupez pas de la date de livraison.

| Voir le par | nier                                                       |      |      |       |       |      |      |        |  | Valider la livr |
|-------------|------------------------------------------------------------|------|------|-------|-------|------|------|--------|--|-----------------|
| Mode de li  | vraison                                                    |      |      |       |       |      |      |        |  | Frais           |
|             | Livraison à l'adresse de votre choix                       | Date | e de | livra | ison  | (opt | ionr | nelle) |  | 8,50 €          |
|             | Adresse par défaut (BL non chiffré)<br>RENNES COMPTE ESSAI |      |      |       |       |      |      | Ē      |  |                 |
| ۲           | XXX                                                        |      |      | ma    | nrs 2 | 020  | 0    | m      |  |                 |
|             | 35000 - RENNES                                             | L    | м    | м     | J     | v    | s    | D      |  |                 |
|             | > Changer l'adresse de livraison                           | 24   | 25   | 26    | 27    | 28   | 29   | 1      |  |                 |
|             |                                                            | 2    | 3    | 4     | 5     | 6    | 7    | 8      |  |                 |
|             | Mise à disposition en agence à J+1                         | 9    | 10   | 11    | 12    | 13   | 14   | 15     |  | GRATUIT         |
| $\bigcirc$  | Votre agence : SONEPAR CONNECT RENNES JEAN LE HO           | 16   | 17   | 18    | 19    | 20   | 21   | 22     |  |                 |
|             | > Choisir une autre agence                                 | 23   | 24   | 25    | 26    | 27   | 28   | 29     |  |                 |
|             |                                                            | 30   | 31   | 1     | 2     | 3    | 4    | 5      |  |                 |
|             | Mise à disposition sous deux heures en agence              |      |      |       |       |      |      |        |  | GRATUIT         |
| $\circ$     | Votre agence : SONEPAR CONNECT RENNES JEAN LE HO           |      |      |       |       |      |      |        |  |                 |

### Choississez votre type de livraison (optionnel) :

|                                                                                              | TYPE DE LIVRAISON                                                                                                    |                      |
|----------------------------------------------------------------------------------------------|----------------------------------------------------------------------------------------------------|----------------------|
| <ul> <li>Dès que possible.</li> <li>En 2 livraisons.</li> <li>Livraison complète.</li> </ul> | Me liver les produits disponibles dès que possible, peu importe le nombre de livraisons     Me liver en 2 livraisons maximum     Me liver uniquement lorsque tout les produits sont disponibles |                      |
|                                                                                              | Voir le panier                                                                                                    | Valider la livraison |

N'oubliez pas de sélectionner votre mode de livraison (livraison chez vous, à l'agence ou en emporté express), sinon un message d'erreur apparaîtra !

|            | 0                                                                                                    |                                       | 3                    |
|------------|----------------------------------------------------------------------------------------------------|---------------------------------------|----------------------|
|            | Livraison                                                                                                    | Le formulaire contient des erreurs X  | Confirmation         |
| () Vo      | os commandes seront prises en                                                                                                    | Veuillez choisir un mode de livraison | ionibles.            |
| Voir le pa | nier                                                                                                    | Fermer                                | Valider la livraison |
| Mode de l  | ivraison                                                                                                    |                                       | Frais                |
|            | Livraison à l'adresse de votre choix<br>Adresse par défaut (BL non chiffré)<br>RENNES COMPTE SSAI<br>xxx<br>xxx<br>35000 - RENNES | Date de livraisen (optionnelle)       | 8.50€                |

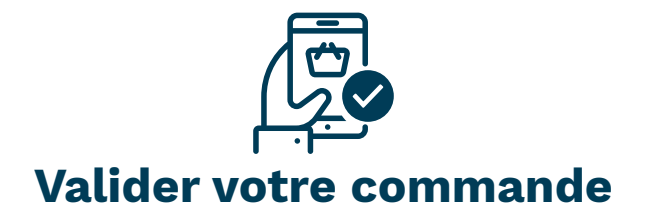

|                                                                                                    |                                                                         | SONEPAR CONNECT SAINT A<br>194 AVENUE DES ROMARINS,<br>34130 Saint-Aunès<br>04 67 87 12 12 |
|----------------------------------------------------------------------------------------------------|-------------------------------------------------------------------------|--------------------------------------------------------------------------------------------|
| 1                                                                                                    | 2                                                                       | 3                                                                                          |
| Livraison                                                                                                    | Validation                                                              | Confirmation                                                                               |
| Voir le panier                                                                                                    |                                                                         |                                                                                            |
| ERSONNALISATION DE COMMANDE                                                                                                    |                                                                         | MONTANT DE LA COMMANDE :                                                                   |
| Réference de commande / Numéro d'engagement                                                                                                   |                                                                         | Matériel: 15,60 €<br>Frais de port : GRATUIT<br>Total : 15,60 €                            |
| Identifiant principal de votre commande du panier à la facture<br>Nom de l'affaire                                                            |                                                                         |                                                                                            |
| Permet de regrouper vos commandes<br>Numéro de l'affaire / Numéro de marché (optionnel)                                                       |                                                                         |                                                                                            |
| Permet de regrouper simplement vos commandes<br>Informations à afficher sur le bon de livraison (optionnel)                                   |                                                                         |                                                                                            |
|                                                                                                    |                                                                         |                                                                                            |
| Pour aider à la bonne réception du colis                                                                                                    | <u>A</u>                                                                |                                                                                            |
| DRESSES                                                                                                    |                                                                         |                                                                                            |
| Livraison :<br>Livraison à l'adresse de votre choix<br>Adresse par défaut<br>REPONSE APPEL OFRES CCE 1<br>34 DD DE LEUROPE<br>13127 VITROLLES | Facturation<br>REPONSE APPEL OFFRES<br>46D DE LEUROPE<br>13127 VIROLLES | CCE 1                                                                                      |
|                                                                                                    | 2                                                                       | J'accepte les <u>conditions générales de ve</u>                                            |
| Voir la papier                                                                                                    |                                                                         | Envoyer la command                                                                         |

1 Indiquez votre référence et nom d'affaire (à inscrire obligatoirement).

2 Cochez la case «J'accepte les conditions générales de vente».

3 Puis cliquez sur «Envoyer la commande».

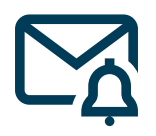

## Vos emails de confirmation

| Sonepar P                          | <b>olutions et matérie</b><br>our les professionne                                        | s <b>électriques</b>                   |                    |                                                                  |                                                                      |                                          | Accueil / Marques |  |  |
|------------------------------------|-------------------------------------------------------------------------------------------|----------------------------------------|--------------------|------------------------------------------------------------------|----------------------------------------------------------------------|------------------------------------------|-------------------|--|--|
| Produits                           | Rechercher un produit                                                                     | ou une référence                       |                    | Q                                                                | SONEPAR CO<br>04 67 87 12 12                                         | B 00074735 B Mon peni<br>J.DOE 0 produit |                   |  |  |
| Référen<br>Livraiso<br>Nom de      | Votre co<br>ce de votre commande : E<br>n : Mise à disposition en ag<br>l'affaire : STOCK | mmande a été val<br>8723<br>ence à J+1 | lidée. Un e-n      | nail de confirma                                                 | ation vous a été e                                                   | envoyé.                                  |                   |  |  |
| Numéro                             | o de l'affaire : STOCK                                                                    | ) Suivre votre co                      | ommande            | Imprimer vo                                                      | tre commande                                                         |                                          |                   |  |  |
| Votre com                          | nmande 58723                                                                              |                                        |                    |                                                                  |                                                                      |                                          |                   |  |  |
| SC SON<br>À Ve<br>î) En cas de pro | IEPAR CONNECT TOU<br>eronique GRANCOURT<br>oblème lié à l'affichage de c                  | LON<br>e message, cliquez ici pour     | l'afficher dans un | navigateur web.                                                  |                                                                      |                                          |                   |  |  |
|                                    |                                                                                           |                                        |                    | sonepar                                                          | Solutions et mate<br>pour les professio                              | <b>ériels électrique</b><br>nnels        | s                 |  |  |
|                                    |                                                                                           |                                        |                    | Bonjour,<br>Votre comman<br>Voici les référe<br>Póférence de c   | de a bien été envoyée o<br>nces saisies :                            | dans nos systèmes.                       |                   |  |  |
|                                    |                                                                                           |                                        |                    | Nom de laffaire                                                  | STOCK                                                                |                                          |                   |  |  |
|                                    |                                                                                           |                                        |                    | SONEPAR CC<br>toulon.connect<br>Représentant :<br>Téléphone : 04 | NNECT TOULON<br><u>@sonepar.fr</u><br>Jose FIGUEIREDO<br>94 08 81 50 |                                          |                   |  |  |
|                                    |                                                                                           |                                        |                    |                                                                  |                                                                      |                                          |                   |  |  |
|                                    | eception de vo<br>NEPAR CONNECT T<br>reronique GRANCOURT                                  | tre Command                            | e : 58723          |                                                                  |                                                                      |                                          |                   |  |  |
| POF AR Cde<br>32 KB                | e 58723 Notre Réf 4020                                                                    | 110835.pdf 🗸                           |                    |                                                                  |                                                                      |                                          |                   |  |  |
| Bonjour,<br>Nous vous rem          | ercions de votre com                                                                      | mande. Elle est en co                  | ours de traiter    | ment par nos serv                                                | ices afin de vous sat                                                | tisfaire dans les                        | meilleurs délais. |  |  |
| Commandez er                       | n ligne et retrouvez ve                                                                   | os factures sur le site                | https://www        | .sonepar.fr/                                                     |                                                                      |                                          |                   |  |  |
| L'équipe &WH                       | NM                                                                                        |                                        |                    |                                                                  |                                                                      |                                          |                   |  |  |
| 992 CHEMIN DI                      | ES PLANTADES                                                                              |                                        |                    |                                                                  |                                                                      |                                          |                   |  |  |
| 83130 LA GARD                      | DE                                                                                        |                                        |                    |                                                                  |                                                                      |                                          |                   |  |  |

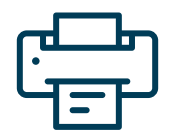

## Gérer les commandes stocks

## Imprimez vos étiquettes produits !

Pour organiser votre stock, vous pouvez imprimer les étiquettes de vos produits. Il vous suffit d'ajouter les produits dans votre panier. Générez les étiquettes en allant dans votre panier, puis en cliquant sur «Export étiquettes» (2 formats différents : portrait et paysage).

Le format paysage vous propose des étiquettes avec un format adapté aux porte-étiquettes et aux racks.

| < [                              | CHANTIER 1                               | ×                                                                                                    |                                                                                                    |                                                       |                                     | Plus de panier 🗸                                                                                                    |
|----------------------------------|------------------------------------------|----------------------------------------------------------------------------------------------------|----------------------------------------------------------------------------------------------------|-------------------------------------------------------|-------------------------------------|----------------------------------------------------------------------------------------------------|
| CHANTI<br>Iolifié le 3<br>Suppri | ER 1<br>20/01/2020<br>mer<br>Description |                                                                                                    | Prix unitaire                                                                                             | Disponibilité et quantité                             | OK<br>Sous total                    | Ajout multiple Montant de la commande : Matériel (HT): 372.06 €                                                                                               |
| Ajout                            | rapide d'un pro                          | aduit ou d'une référence                                                                                                    |                                                                                                    | 1                                                     | Ajouter                             | Total (HT): 372,06 €<br>+DEEE Hors TVA : 0,20 €                                                                                                    |
|                                  |                                          | Fabricant:<br>Schneider Electric<br>Réffabricant:<br>A9F77463<br>Schneider<br>Electric -<br>A9F77463 - IC60N<br>DISJ 4P 63A<br>COURB C<br>ACTIS IC6014 F63A<br>MINATURE CIRCUIT B | Tarif (HT): 574,98 <sup>00</sup> €<br>Contrat - 278,87( ✓<br>Votre prix (HT)©:<br>278,87 <sup>000</sup> € | Agence<br>Quancia :<br>1<br>\$ t unité                | Total HT :<br>278,87 €<br>Supprimer | Coure protinio     K     VALIDER LE PANLER      Recalculer      © Demander une offre de prix      © Convertir en devis client      © Enregistrer comme modèle |
|                                  | 5                                        | Fabricant : PHILIPS<br>LIGHTING<br>Réffabricant :<br>632012<br>Philips Lighting -<br>632012 - MASTER<br>TL-D Super 80<br>36W-840 1                                                | Tarif (HT): 4,80°°° €<br>Contrat - 3,04001 ♥<br>Votre prix (HT)©:<br>3,04°°° €                            | Quantité :<br>1 ↓ ↓ ↓ ↓ ↓ ↓ ↓ ↓ ↓ ↓ ↓ ↓ ↓ ↓ ↓ ↓ ↓ ↓ ↓ | Total HT :<br>3,04 €<br>Supprimer   | Supprimer ce panier     Supprimer ce panier     Export étiquettes portrait     Export étiquettes paysage     Exporter les tanifs                              |

► Vous obtenez un fichier PDF avec les étiquettes de vos produits sous forme de code-barres ainsi que les visuels articles.

Collez les étiquettes sur vos étagères de stockage. Scannez-les avec l'application Soneshop et sa recherche de code-barres.

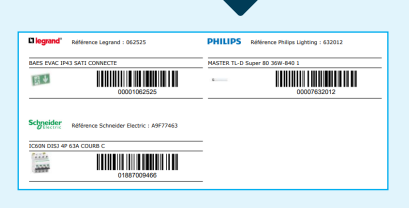

**Vous gagnez du temps** tout en accédant aux informations produits plus rapidement et en simplifiant votre gestion de stock !

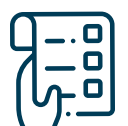

## Gérer son inventaire

## En quelques minutes grâce au webshop et Soneshop

Une fois que vous avez scanné l'ensemble de vos étiquettes et indiqué les quantités de votre stock, votre panier de l'application mobile est prêt !

Rendez-vous ensuite sur www.sonepar.fr. Dans le webshop, allez sur le panier avec un téléphone. Vos paniers Soneshop et webshop sont synchronisés.

Vous pouvez maintenant exporter vos tarifs dans l'onglet «Exporter les tarifs».

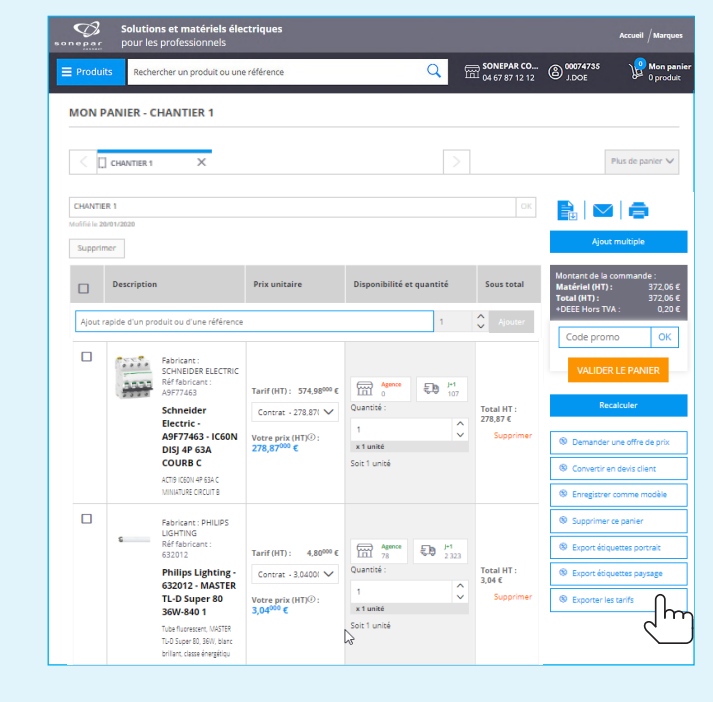

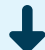

| Code client | Code marqu | Libellé man   | Désignation  | Identifiant S | Référence fa | Code EAN13 | Famille de | Libellé Fam   | Classe MAR | Libellé Clas  | Prix public | Unité de pri Unité de | er Votre prix | DEEE | Multiple de | Quantité |
|-------------|------------|---------------|--------------|---------------|--------------|------------|------------|---------------|------------|---------------|-------------|-----------------------|---------------|------|-------------|----------|
| 43961       | 1887       | Schneider E   | IC60N DISJ 4 | 1887009466    | A9F77463     | 3,6065E+12 | SF041104   | Disjoncteur   | C0400240   | Disjoncteur   | 574,98      | 1 unité               | 278,87        | 0    | 1           | 1        |
| 43961       | 5204       | Philips Light | MASTER TL-D  | 7632012       | 632012       | 8,7115E+12 | SF061202   | Non LED       | C0602320   | Tube          | 4,8         | 1 unité               | 3,04          | 0,2  | 1           | 1        |
| 43961       | 1          | Legrand       | BAES EVAC I  | 1062525       | 62525        | 3,415E+12  | SF070101   | Bloc d'éclair | C0700020   | Bloc d'éclair | 180,67      | 1 unité               | 90,15         | 0    | 1           | 1        |

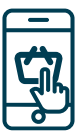

## L'appli Soneshop

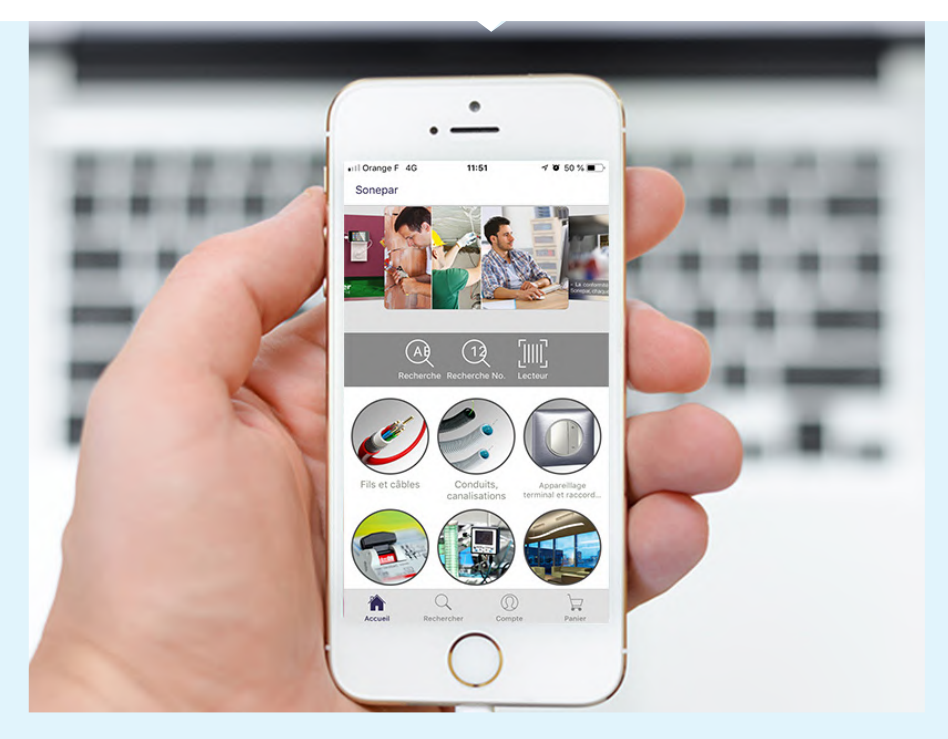

# Téléchargez gratuitement l'appli son@shop sur votre smartphone.

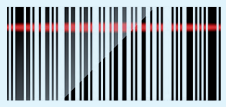

## Commandez jusqu'à 20H pour une livraison le lendemain !\*

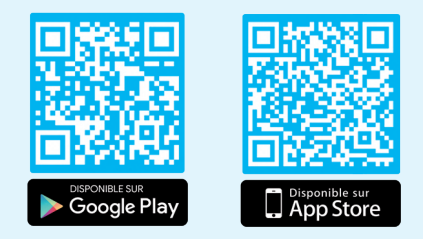

\* L'horaire peut varier selon les régions et les périodes de l'année, rapprochez-vous de votre agence pour plus de détails.

## Les + de l'appli

### • Se connecter rapidement à son point de vente :

Votre identifiant ainsi que votre mot de passe sont identiques à ceux de sonepar.fr. Seuls les profils avec un rôle de «Administrateur» et «Validateur» ont accès à l'appli.

Pour toute modification du rôle, rendez-vous sur le site : dans mon espace client cliquez sur «Mon équipe» et sélectionnez le rôle que vous souhaitez attribuer.

- Commande en toute mobilité.
- Gestion des stocks et inventaire avec la fonction scan des code-barres produits.
- Disponibilité des produits en temps réel dans toutes vos agences.
- Consultation du catalogue même hors ligne.

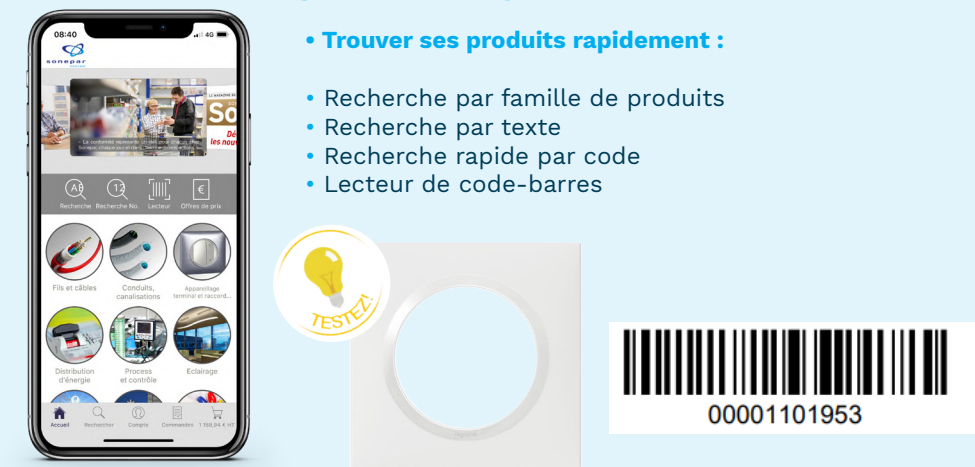

### • Consulter vos commandes et vos offres de prix :

Dans l'onglet «Compte» consultez vos commandes et vos offres de prix. L'agence émet une offre de prix : vous la validez en commande directement depuis votre application mobile. Plus besoin d'appeler l'agence ou de retourner sur le webshop. L'offre peut être validée directement depuis le chantier !

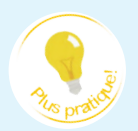

### • Constituer votre panier sur l'application et finaliser le sur le site :

Le webshop et l'application partagent le même panier. Une fonctionnalité qui permet de faciliter vos commandes. Toutes modifications du panier sur le webshop par exemple se reporte sur l'application, et vice-versa.

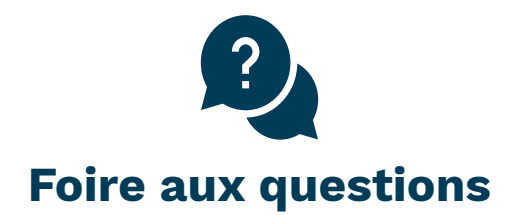

## 🕐 J'ai perdu mon mot de passe.

Sur la page d'accueil, cliquez sur «connexion ou inscription» puis sur «Mot de passe oublié ?».

Entrez votre email et vous recevrez par mail un lien pour créer un nouveau mot de passe.

## Mes paniers sont-ils conservés entre 2 sessions ?

Tant que vous n'avez pas fait la démarche de vider votre panier ou de le passer en commande, l'ensemble de votre panier est archivé d'une session à l'autre. Vous pouvez supprimer à tout instant le panier de votre choix en cliquant sur la croix à droite de l'intitulé du panier.

## ?) J'ai changé d'email.

Pour changer un email, il suffit de vous connecter avec votre ancien email, puis de vous rendre dans l'onglet **«Mon équipe»** situé dans l'espace client. Ensuite cliquez sur **«Modifier»** et actualisez votre email. N'oubliez pas d'enregistrer vos modifications. S'il y a un changement d'administrateur à effectuer dont l'adresse mail n'est plus active, nous vous invitons à vous rapprocher de votre agence pour effectuer le changement. Il faudra leur envoyer un mail avec l'objet de votre demande, le nom, le prénom, le téléphone et le mail de la nouvelle personne pour que le responsable digital de la région puisse effectuer la modification sur votre compte.

## P Je ne sais pas si ma commande est partie.

Pour savoir où en est votre commande, nous vous invitons à vous rendre après la confirmation de votre commande en cours sur votre espace client. Puis cliquez sur **«Toutes les commandes»**. Celle-ci apparaît presque aussitôt dans le listing sans numéro de commande. Une fois prise en compte par votre point de vente, cette commande commencera par un numéro ayant un 4 devant.

## Plusieurs accès ? Plusieurs accès ?

Pour chaque compte client Sonepar Connect, vous pouvez disposer d'autant d'utilisateurs que vous souhaitez. A savoir que le premier qui fait la démarche pour obtenir l'accès au web est donc en administrateur. Il peut donc créer des accès pour les autres collaborateurs de son entreprise et donner la main à un de ses collègues pour créer d'autres accès.

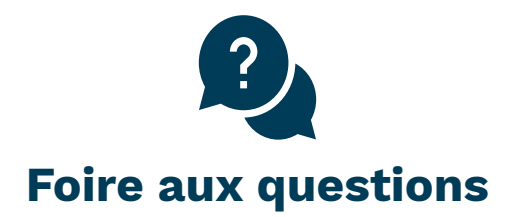

## Comment organiser les rôles des différents utilisateurs du site ?

La mise en place de rôles permet d'offrir un accès personnalisé à différentes fonctions de votre organisation. Vous disposez d'un bureau d'étude, le profil consultation offre une information sur les prix et les fiches techniques sans possibilité de commande. Vous disposez de magasiniers, le profil acheteur permet de passer des commandes sans qu'elles soient expédiées à votre distributeur avant validation. Vous êtes à même de valider toutes les commandes, utilisez le profil validateur. Vous organisez les accès au site, vous êtes alors administrateur. Les différents rôles peuvent être utilisés plusieurs fois sur le même compte web c'est à dire que vous pouvez avoir plusieurs profils administrateur, plusieurs profils validateur, plusieurs profils acheteur mais aussi plusieurs profils consultation.

## ? Mon accès est-il sécurisé ?

Votre mot de passe vous est totalement personnel. Lors de votre inscription, un mail vous est envoyé pour réinstialiser votre mot de passe. Sur sonepar.fr, toutes les informations saisies comme vos coordonnées sont strictement confidentielles. Ces données ne sont pas accessibles par les équipes Sonepar Connect.

## A combien remonte l'historique de mes commandes ainsi que de mes factures ?

Vous disposez de vos commandes sur les 3 derniers mois et de vos factures sur les 12 derniers mois.

## Combien de temps puis je garder mes OFP que l'agence me met en ligne ?

Votre OFP reste visible jusqu'à la fin de la date de validité décidée par votre agence. Par défaut nos OFP sont visibles 1 mois.

### ? Combien de paniers mémorisés ou de paniers d'achats puis-je faire ?

Il n'y a pas de limite néanmoins chacun de vos paniers est limité à 100 références.

## Comment puis-je changer de compte client si je suis rattaché à plusieurs agences ?

Il vous suffit de cliquer sur **«changer de compte»** et de sélectionner l'agence à laquelle vous souhaitez être rattaché.

## CHEZ SONEPAR FRANCE, IL Y A FORCÉMENT LE SERVICE QU'IL VOUS FAUT POUR RECYCLER VOS DEEE.

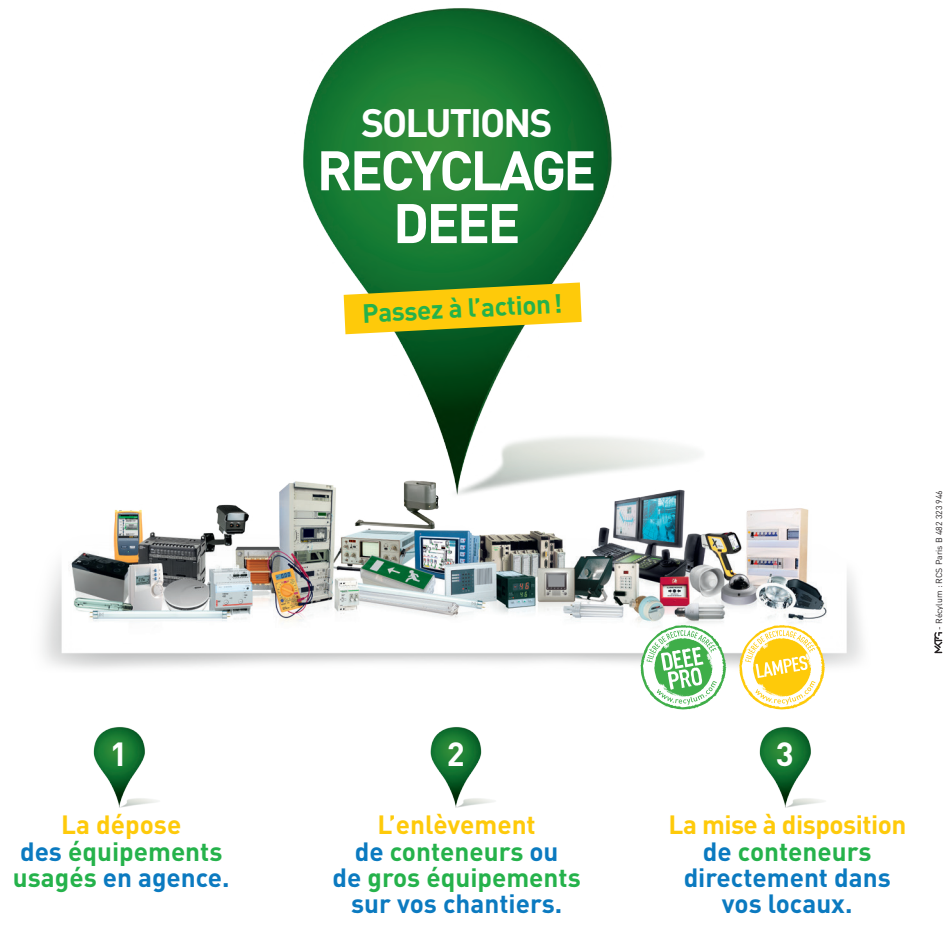

## **POUR VOUS C'EST :** • DES ÉCONOMIES • DU TEMPS DE GAGNÉ • UNE TRAÇABILITÉ GARANTIE

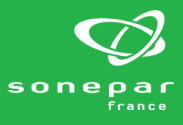

Renseignez-vous auprès de vos conseillers Sonepar!

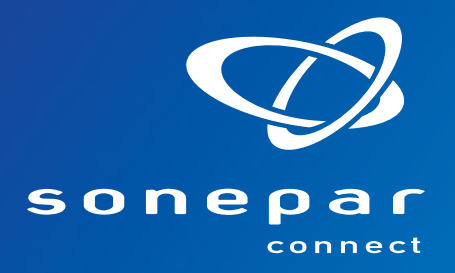

# **Notre force logistique**

## à votre service !

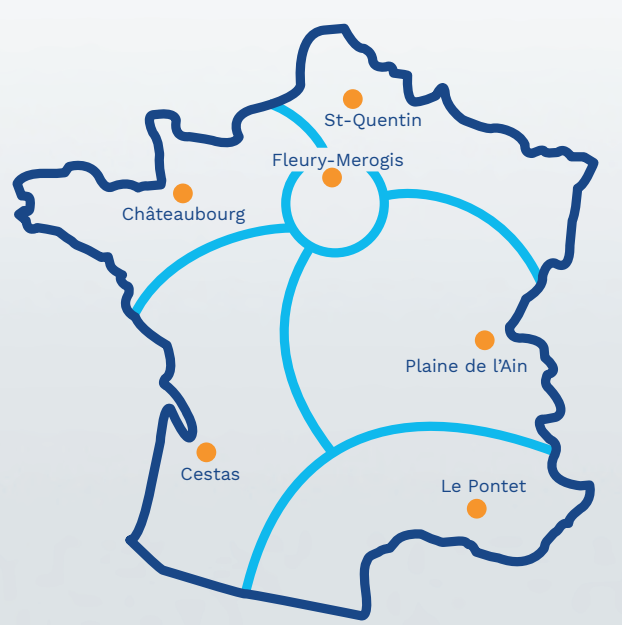

### Un réseau logistique constitué de :

- 6 stocks centraux
- 20 000 m<sup>2</sup> à 30 000 m<sup>2</sup>

### Mission logistique des stocks centraux

- Réapprovisionnement des stocks agences de J+1
- · Livraison directe chez vous, sur vos chantiers ou dans votre agence à J+1
- 7 000 à 30 000 références en stock

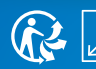

Surface totale de stockage de + de 170 000 m<sup>2</sup>